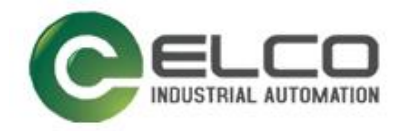

# FCEN-8LKM-8A-MP4 Module

# ----EtherNet/IP System Manual

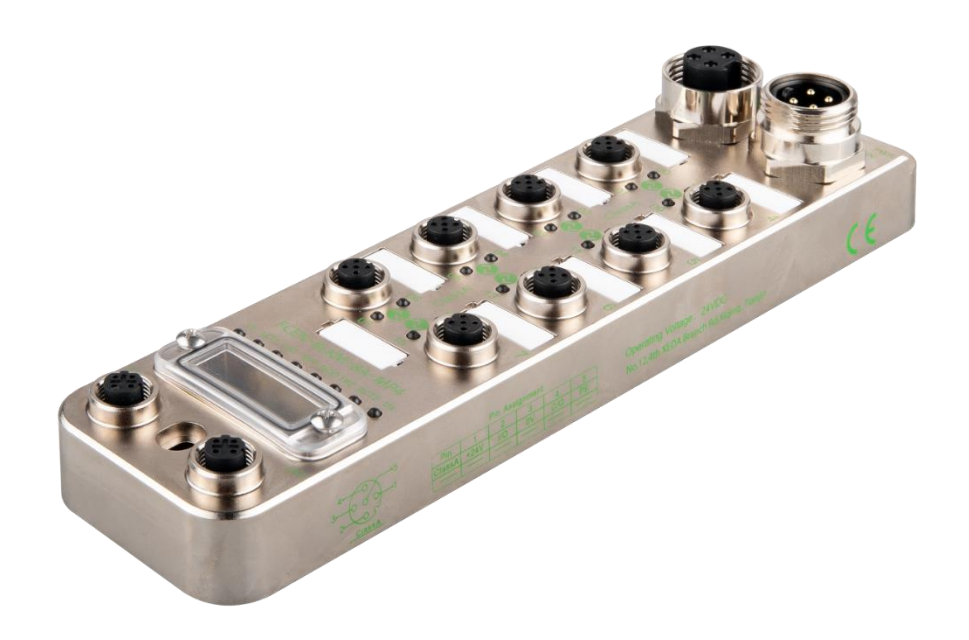

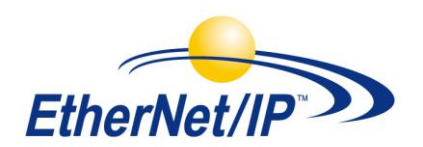

Tianjin ELCO Automation Co., Ltd. 05/2024 Version 1.0

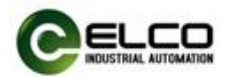

# Preface

# 1. Scope of this manual:

This manual applies to the FCEN-8LKM-8A-MP4 module of ELCO. The information in this manual enables you to run the FCEN-8LKM-8A-MP4 module on EtherNet/IP as a distributed I/O device.

# 2. Basic knowledge requirements

This manual presumes a general knowledge in the field of automation engineering and describes the components based on the data valid at the time of its release.

ELCO reserves the right of including a product information for each new component, and for each component of a later version.

# 3. Guide:

This manual introduces the hardware and usage of the FCEN-8LKM-8A-MP4 module for the EtherNet/IP protocol.

Covered topics are:

- Installation and wiring
- Commissioning and diagnostics
- Components
- Article numbers
- Technical specifications

# 4. Technical support:

Please contact your local ELCO representative or dial 400-608-4005 if you have any questions about the products described in this manual. Additional information about ELCO products is available: <u>http://www.elco-holding.com/</u>

# 5. Disclaimer of liability:

We have reviewed the contents of this publication to ensure consistency with the hardware and software described. Since variance cannot be precluded entirely, we cannot guarantee full consistency. However, the information in this publication is reviewed regularly and any necessary corrections are included in subsequent editions.

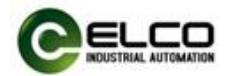

# Contents

| Preface                                     | 2  |
|---------------------------------------------|----|
| 1. Product overview                         | 4  |
| 1.1 Introduction                            | 4  |
| 1.2 Applications                            | 4  |
| 1.3 Features                                | 4  |
| 1.4 Туре                                    | 5  |
| 2. Technical characteristics                | 6  |
| 2.1 IO-Link master                          | 6  |
| 2.2 IO-Link sensor hub                      | 7  |
| 2.3 IO-Link cable                           | 8  |
| 2.4 Hardware                                | 9  |
| 2.5 LED indicator                           |    |
| 3. Installation wiring                      | 11 |
| 3.1 Installation dimensions                 | 11 |
| 3.2 Installation position and size          | 12 |
| 3.3 Wiring guidance                         | 13 |
| 3.4 Setting the IP Address of module        | 17 |
| 4. Module Address Assignment                | 23 |
| 4.1 Connection type and address assignment  | 23 |
| 4.2 INPUT data address assignment           | 24 |
| 4.3 OUTPUT data address assignment          | 31 |
| 4.4 CONFIG data address assignment          | 34 |
| 5. Configuration Commissioning (AB PLC)     | 43 |
| 5.1 Installing EDS files                    | 43 |
| 5.2 Configuration example in Logix Designer | 44 |
| 5.3 Import Add-On Instruction               | 51 |
| 5.4 Webserver                               | 56 |
| 6. Alarm diagnosis                          | 61 |
| 6.1 LED fault indicator                     | 61 |
| 6.2 FCEN Module Address Assignment          | 62 |

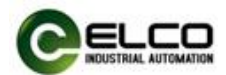

# **1. Product overview**

# 1.1 Introduction

The FCEN-8LKM-8A-MP4 module supporting IO-Link function is a new type of distributed I/O system. This series of products adopts a fully sealed design structure and can be directly installed in industrial sites, including harsh working environments where liquids, dust, and vibrations may occur.

# 1.2 Applications

IO-Link is an IO communication technology from the controller to the lowest level of automation. Through the IO-Link master, information such as sensors and actuators is transmitted to the controller via the fieldbus network so as to improve work efficiency and reduce production costs.

FCEN-8LKM-8A-MP4 module supporting IO-Link communication, as an IO-Link master, does not require a dedicated communication cable, and can achieve efficient communication with IO-Link device through traditional non-shielded industrial cables. Each IO-Link master can support a maximum of 8 IO-Link interfaces. It meets the requirements of IO-Link v1.1 and supports three transmission rate - COM1 (4.8kbps) , COM2 (38.4kbps), COM3 (230.4kbps). It can easily connect IO-Link sensors of various brands and other IO-Link devices, as well as sensors and actuators of ordinary switching signals.

The IO-Link hub launched at the same time, as an IO-Link device, complies with the IO-Link v1.1 and supports COM2 (38.4kbps). It can be connected with the IO-Link master of ELCO or other brands, which is used to collect digital input signals on-site and control digital output signals. Each hub can connect up to 16 digital signals. With ELCO 8-port IO-Link master module, it can transmit up to 128 digital signals.

# 1.3 Features

- Up to IP67 protection class
- Designed with IO-Link v1.1.3 specification
- The IO-Link master supports three communication rates of COM1, 2 and 3
- Interface type Class-A or Class-B is optional
- Connects various IO-Link standard devices and standard switch signals
- LED status display, channel protection and diagnosis

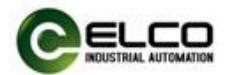

# 1.4 Туре

..

| No. Type Des |                       | Description                             |  |
|--------------|-----------------------|-----------------------------------------|--|
|              |                       | EtherNet/IP IO-Link master module       |  |
| 1            |                       | 8 IO-Link interfaces (8*Class-A)        |  |
| T            | FUEIN-8LKIVI-8A-IVIP4 | 2 male+female, 7/8" 4-PIN power supply  |  |
|              |                       | 2 female, M12 D-Code fieldbus interface |  |

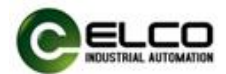

# 2. Technical characteristics

#### 2.1 IO-Link master

Each FCEN-8LKM-8A-MP4 module occupies an EtherNet/IP slave address. Depending on the type, up to 8 IO-Link devices can be connected. As an EtherNet/IP slave, the FCEN-8LKM-8A-MP4 module can specify the device name and the corresponding IP address through the configuration software, or it can automatically assign an IP address by the PLC according to the network topology, thereby realizing the communication of the EtherNet/IP network based on the industrial Ethernet structure. The customer can set the IO-Link interface to the communication mode that meets the requirements of IO-Link v1.1 or the SIO mode used as standard digital input and output in the programming software as required.

The IO-Link interface supports a total of three transmission rate: COM1 (4.8kbps), COM2 (38.4kbps) and COM3 (230.4kbps). The rate will be adaptive according to the characteristics of the IO-Link device.

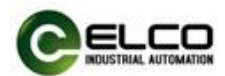

# 2.2 IO-Link sensor hub

The Compact67 series IO-Link sensor hub can be used as an IO-Link device to connect with the IO-Link master of ELCO or other brands. It conforms to the IO-Link v1.1 standard and supports COM2 (38.4kbps) transmission rate. Each IO-Link interface of the IO-Link master module can be extended with an IO-Link hub to collect input and output signals. That is, an 8-port IO-Link master plus 8 IO-Link hubs which can connect up to 128 digital signals.

IO-Link sensor hub has different types to choose from, there are products that support Class-A or Class-B standards, and also include two different signal interface -M12 (A-Code, 2 digital or 1 analog are available) and M8 (3-pin, 1 digital is available).

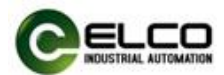

# 2.3 IO-Link cable

According to the IO-Link protocol, point-to-point transmission is used between the IO-Link master and device. With the ordinary unshielded industrial cables (such as sensor cables), an extended distance of 20 meters can be reached.

According to the IO-Link protocol standard, ordinary 3-core cables can meet transmission requirements, and the 4-core or 5-core cables are used for specific functions. The Compact67 series IO-Link module needs to determine what kind of cable connection to use according to the interface type and IO type of the IO-Link hub.

1) Class-A IO-Link interface, because only three pins are defined, the fourth pin can be used as auxiliary power supply, so input IO-Link hub can use three-core cable, output IO-Link hub requires a four-core cable.

2) Class-B IO-Link interface, because all five pins are defined, when using this IO-Link hub to connect to the IO-Link master, a five-core cable should be used.

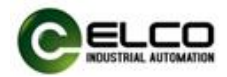

#### 2.4 Hardware

| Ordering data               |                                                     |  |
|-----------------------------|-----------------------------------------------------|--|
| Product type                | FCEN-8LKM-8A-MP4                                    |  |
| Description                 | 8 IO-Link ports                                     |  |
| Communication               |                                                     |  |
| Protocol                    | EtherNet/IP , Profinet                              |  |
| Operating modes             | Auto-negotiation, Auto-MDI/MDI-X                    |  |
| Transfer rate               | 10/100 Mbps                                         |  |
| Addressing                  | DHCP, BOOTP                                         |  |
| Power supply                |                                                     |  |
| Supply voltage              | 24 VDC(1830 VDC)                                    |  |
| Self consumption            | Max. 200mA                                          |  |
| System&Input supply         | Us, Max. 8A                                         |  |
| Output supply               | Ua, Max. 8A                                         |  |
| Electrical isolation        | Us and Ua: 24V separated, 0V connected              |  |
| Connections                 |                                                     |  |
| Power supply                | 2 x 7/8" 4pin, Male+Female                          |  |
| Fieldbus                    | 2 x M12 D-code 4pin, Female                         |  |
| Signals                     | 8 x M12 A-code 5pin, Female                         |  |
| Interface                   |                                                     |  |
| IO-Link ports               | 8                                                   |  |
| IO-Link type                | 8*Class-A                                           |  |
| IO-Link version             | IO-Link V1.1.3                                      |  |
| IO-Link communication rates | COM1(4.8kbps), COM2(38.4kbps), COM3(230.4kbps)      |  |
| Input channels              | Max. 16 (8*Pin4+8*Pin2)                             |  |
| Input supply current        | Pin1&Pin3: 1.6A per channel                         |  |
| Input type                  | PNP sensors, mechanical switches, dry contacts, etc |  |
| Input delay                 | 1.6 ms                                              |  |
| Output channels             | Max. 8 (8*Pin2)                                     |  |
| Output current              | Max. 2A per channel                                 |  |
| Output type                 | Lamps, solenoidvalve, etc                           |  |
| Output frequency            | Resistive load 100Hz, Inductive load 5Hz            |  |
| Diagnostics                 |                                                     |  |
| Communication indication    | LED indication, Communication message               |  |
| Voltage detection           | Support, Low voltage alarm                          |  |
| Short-circuit & Overload    | Support, LED indication                             |  |
| General data                |                                                     |  |
| Housing material            | Casting Zinc Alloy                                  |  |
| Protection                  | IP67                                                |  |
| Temperature                 | Operating -25+70 °C, Storage -40+85 °C              |  |
| Dimensions (W*H*D)          | 60x230x37.8 mm                                      |  |

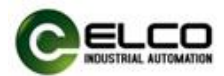

# 2.5 LED indicator

The module's indicator can clearly indicate its operating status. For specific fault indications and solutions, please refer to Section 5.1 "LED Fault Indicator".

IO-Link master indicator

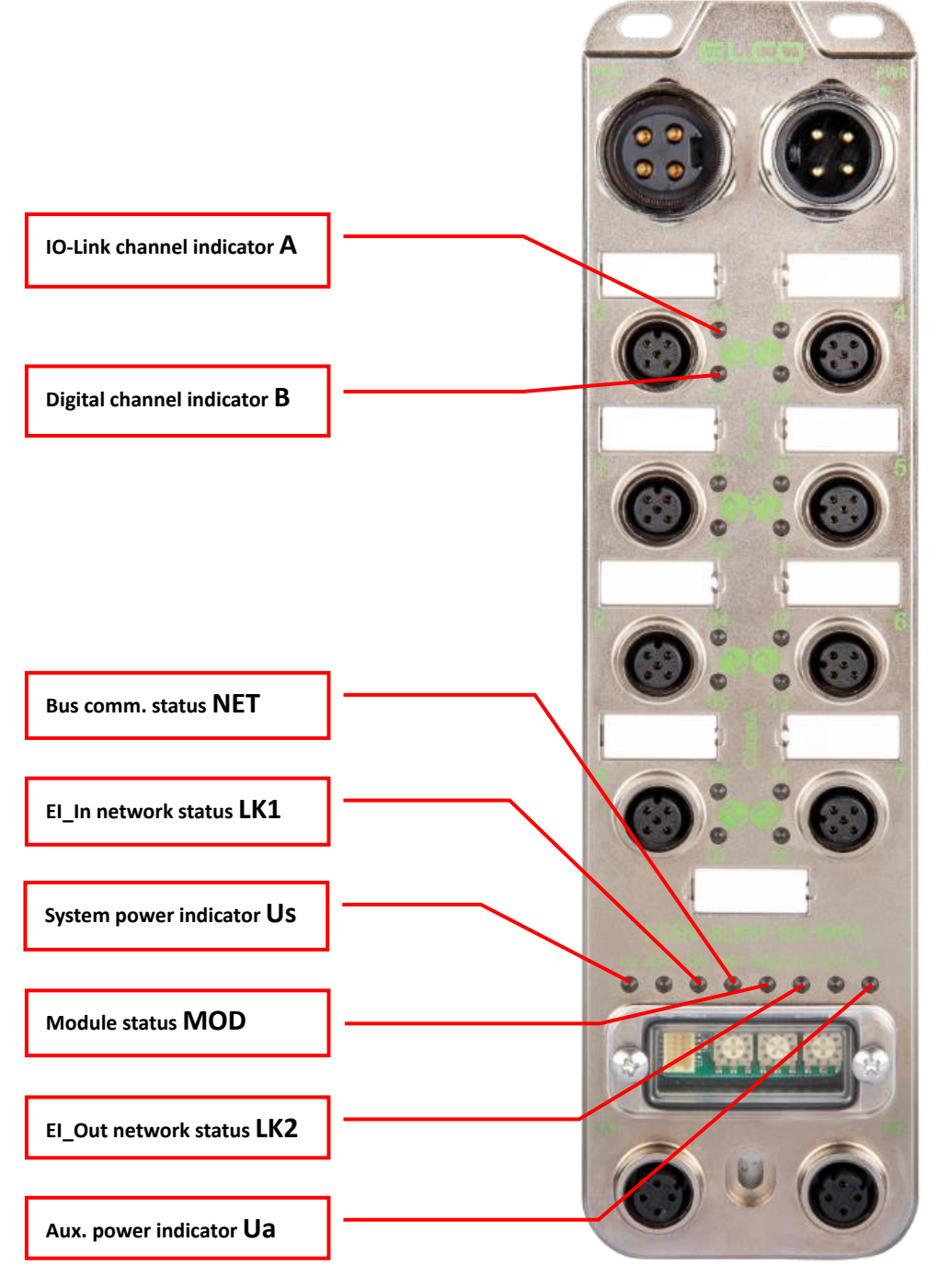

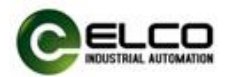

# 3. Installation wiring

# 3.1 Installation dimensions

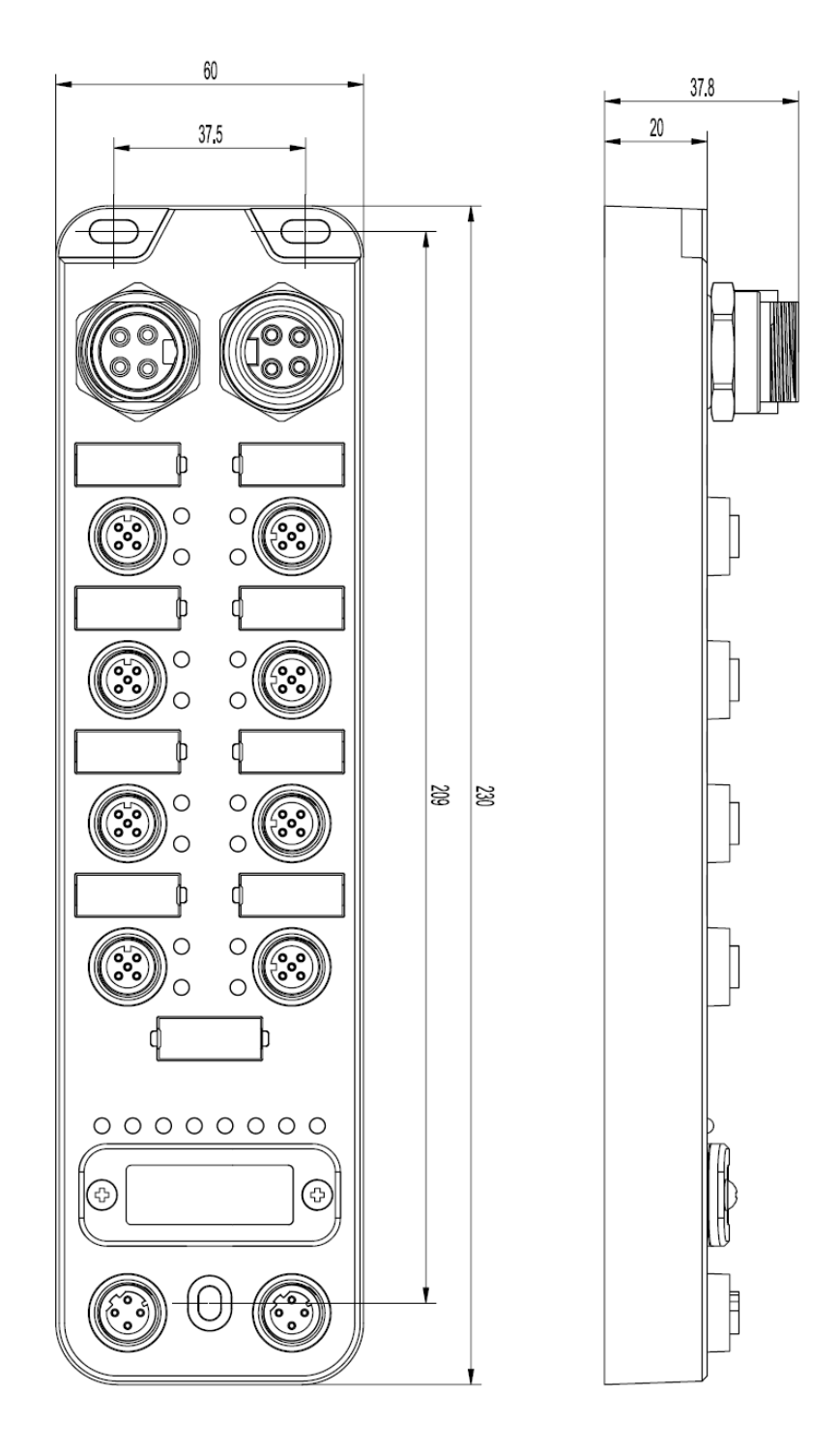

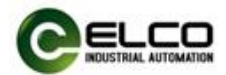

# **3.2 Installation position and size**

Thanks to IP67 high protection level and excellent resistance to vibration and interference, FCEN-8LKM-8A-MP4 can be installed in almost any location.

FCEN-8LKM-8A-MP4 uses a compact design to minimize installation space. Its IO-Link master module and IO-Link sensor hub use standard dimensions. The following table shows the module installation dimensions:

|                     | FCEN-8LKM-8A-MP4 |
|---------------------|------------------|
| Installation width  | 60 mm            |
| Installation height | 230 mm           |
| Installation depth  | 37.8 mm          |

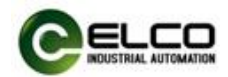

# 3.3 Wiring guidance

Please make sure to cut off power supply when wiring to ensure safety.

#### 3.3.1 Connecting module to protective earth (PE)

- Always connect the module to protective earth.
- The module also requires this connection to protective earth in order to discharge any interference currents to ground, and for EMC compatibility.
- Always make sure you have a low-impedance connection to protective earth.

#### 3.3.2 Module power supply

FCEN-8LKM-8A-MP4 module adopts 24VDC power supply, and power IO-Link sensor hub by extensible cable, voltage range 18~30VDC, standard 7/8" 4-PIN connector. The power supply of IO-Link master is divided into two parts: System and sensor power supply Us (+24V, 0V), and auxiliary power supply Ua (P24, N24). Us is used for module chips and input signal power supply, while Ua is used for output signal power supply.

For FCEN-8LKM-8A-MP4, the two power supply are partially isolated, electrical isolation between Us+ and Ua+, and internally connected between Us- and Ua-.

1) Power in connector (Male)

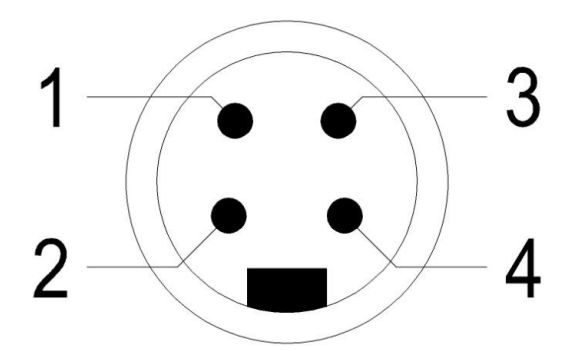

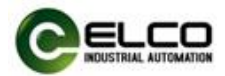

2) Power out connector (Female)

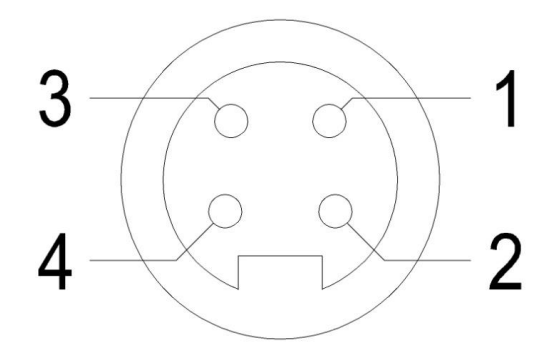

# 3) Power definition

| Terminal Function |                                   | Power supply |
|-------------------|-----------------------------------|--------------|
| 1                 | Output power supply Ua+           | 24V          |
| 2                 | System and input power supply Us+ | 24V          |
| 3                 | System and input power supply Us- | 0V           |
| 4                 | Output power supply Ua-           | 0V           |

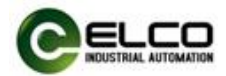

# **3.3.3 Module BUS connection**

FCEN-8LKM-8A-MP4 module, supporting EtherNet/IP protocol, transmits signals by a shielded cable, M12 D-Code connector.

1) BUS-In (Female)

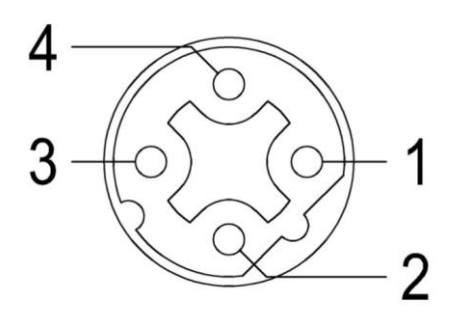

2) BUS-Out (Female)

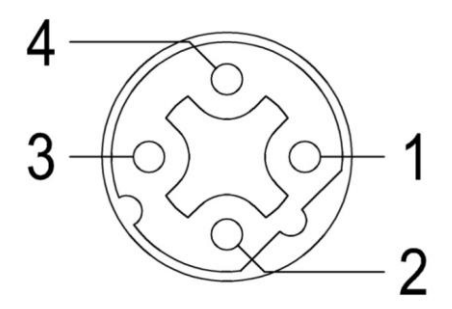

3) Bus definition

| Terminal | Function            | Cable color |
|----------|---------------------|-------------|
| 1        | Transmit Data (TD+) | Yellow      |
| 2        | Receive Data (RD+)  | White       |
| 3        | Transmit Data (TD-) | Orange      |
| 4        | Receive Data (RD-)  | Blue        |

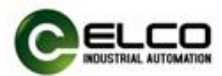

# 3.3.4 IO-Link master port cable connection

All Compact67 series IO-Link masters are connected through a standard 5-pin M12 connector. Each M12 port can be connected to a maximum of 1 IO-Link signal or 2 switching signals (input or output).

1) IO-Link port connector (Female)

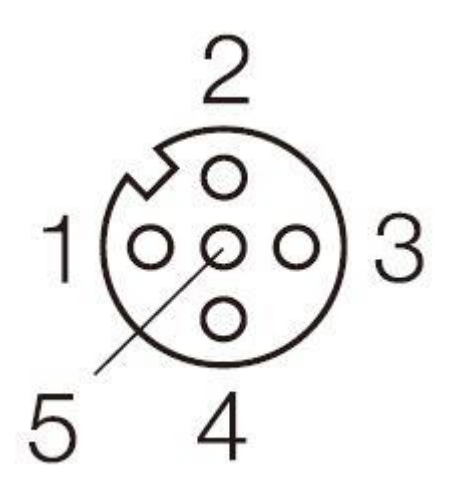

2) IO-Link port pin definition

| Terminal | Class-A                |  |
|----------|------------------------|--|
| 1        | Power supply 24V+      |  |
| 2        | Signal input/output B  |  |
| 3        | Power supply GND       |  |
| 4        | IO-Link/input/output A |  |
| 5        | Protection Earth PE    |  |

3) The power supply (Pin1 and Pin3) and signal input power supply come from the system power supply Us, and the auxiliary power supply and signal output power supply come from the auxiliary power supply Ua.

Note: When the master station of Class-A interface is used to connect LKHA series slaves, the output of Pin2 (i.e. signal B) can be controlled by program to meet the output power supply of LKHA slaves.

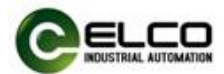

# 3.4 Setting the IP Address of module

The FCEN-8LKM-8A-MP4 module can set the operation mode of receiving network parameters (such as IP address, subnet mask, etc.) through its built-in rotary code switch. The module will read the status of the switch and update the corresponding network parameter operation mode when re powered on.

Note: Please operate the rotary code switch when the module is powered off, and it will take effect when powered on again.

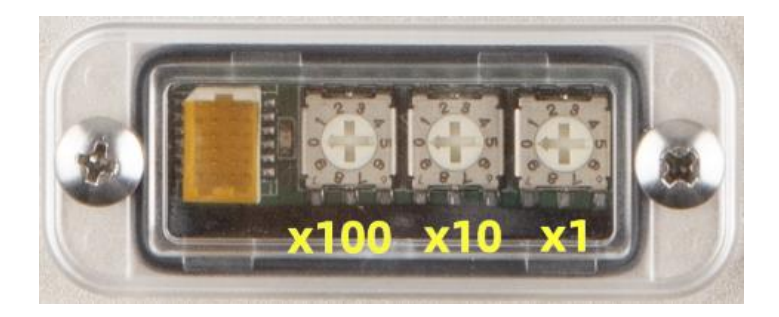

The following table describes the operating modes represented by the rotary code switch settings:

| Rotary code switch | Function                                             |  |
|--------------------|------------------------------------------------------|--|
| 000                | Activate DHCP and BOOTP functions.                   |  |
|                    | In this mode, IP addresses can be assigned           |  |
|                    | through specialized software such as Rockwell's      |  |
|                    | built-in BOOTP-DHCP server and other tools.          |  |
|                    | Please refer to the example for explanation.         |  |
| 001~254            | The last three digits of an IP address.              |  |
|                    | In this mode, network information such as IP         |  |
|                    | addresses can be modified by accessing the           |  |
|                    | Webserver module through a browser. Only the         |  |
|                    | first 9 digits can be set, and the last 3 digits are |  |
|                    | based on the rotary switch.                          |  |
|                    | If the module has already been assigned an IP        |  |
|                    | address through DHCP of 000, it needs to be          |  |
|                    | reset using 999 before the IP address in this        |  |
|                    | mode can take effect.                                |  |

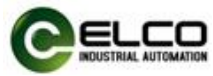

| 255~299 | Illegal address, invalid setting.                      |  |  |
|---------|--------------------------------------------------------|--|--|
|         | The original network parameters of the module          |  |  |
|         | will not be changed.                                   |  |  |
| 300~998 | Multiple protocol switching related functions,         |  |  |
|         | please do not select.                                  |  |  |
| 999     | Module reset.                                          |  |  |
|         | This mode needs to be maintained for more than         |  |  |
|         | 5 seconds after power on, and when the module          |  |  |
|         | port indicator lights scroll and flash, it indicates a |  |  |
|         | successful reset.                                      |  |  |
|         | This operation will clear network parameters           |  |  |
|         | such as module IP address and restore to factory       |  |  |
|         | settings. Please operate with caution.                 |  |  |

The default factory settings for the module are:

IP address: 192.168.250.xxx

Subnet Mask: 255.255.255.000

You can change the IP address by DHCP (section 3.4.1) or Webserver (section 3.4.2).

# 3.4.1 Setting IP through DHCP software (Code: 000)

When the rotary code switch is selected as 000, the FCEN-8LKM-8A-MP4 module allocates network parameters such as IP addresses and subnet masks through DHCP software. This section takes the BOOTP-DCP server tool that comes with Rockwell software as an example to demonstrate how to allocate IP addresses.

First open the BOOP-DHCP server, click on Tools->Network Settings to set the network parameters and fill in the Subnet Mask.

| Network Settir | ıgs |        |   |     |    |      | × |
|----------------|-----|--------|---|-----|----|------|---|
| Defaults       |     | <br>   |   |     |    |      | _ |
| Subnet Mask:   | 255 | 255    |   | 255 |    | 0    |   |
| Gateway:       | 0   | 0      |   | 0   |    | 0    |   |
| Primary        | 0   | 0      |   | 0   |    | 0    |   |
| Secondary DNS: | 0   | 0      |   | 0   |    | 0    |   |
| Domain Name:   |     |        | _ |     |    |      |   |
|                | (   | <br>OK |   |     | Ca | ncel |   |

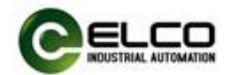

Then the DHCP server will find current gateway that has no IP address assigned on the network, and then click the gateway MAC address that needs to be assigned IP.

| 5 | BOOTP/DHCP Server 2.3                                            |   |
|---|------------------------------------------------------------------|---|
| F | le <u>T</u> ools <u>H</u> elp                                    |   |
| Γ | equest History<br>Slear History .dd to Relation Lis              | ] |
|   | Chr:min Type Ethernet Address (MAC) IP Address Hostname          |   |
|   | 8:56:11 DHCP 12:34:56:78:9A:BC<br>8:56:08 DHCP 12:34:56:78:9A:BC |   |
| Γ | New Delete Enable BOOTP Enable DHCP Disable BOOTP/DHCP           |   |
|   | Ethernet Address (MAC) Type IP Address Hostname Description      |   |
|   | tatus                                                            | ] |

Then click Add to Relation List, or double-click MAC address, in the pop-up window, fill in IP address in IP bar, such as 192.168.1.108.

As follows:

| BOOTP/DHCP Serve                                                                                                    | er 2.3                                                                                                    |                     |
|----------------------------------------------------------------------------------------------------|----------------------------------------------------------------------------------------------------|---------------------|
| File Tools Help<br>Request History<br>Clear History .dd to 1<br>Ohr:min Type<br>9:02:47 DHCP<br>9:02:37 DHCP                              | Relation Lis<br>Ethernet Address (MAC) IP Address Hostname<br>12:34:56:78:9A:BC                                                       |                     |
| 9:02:26 DHCP<br>9:02:16 DHCP<br>9:02:05 DHCP<br>9:01:55 DHCP<br>9:01:44 DHCP<br>Relation List<br>New Delete Enabl<br>Ethernet Address (MA | New Entry         X           Ethernet Address         12:34:56:78:9A:BC           IP         192 . 168 . 1 . 108           Hostname: | <u> </u>            |
| -Status<br>Unable to service DHCP                                                                                                    | ? request from 12:34:56:78:9A:BC.                                                                                                    | Entries<br>0 of 256 |

Note: the assigned IP address needs to be in the same IP segment as the local computer.

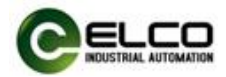

After the assigned IP address appears in the IP Address column in the list, the IP address of the device is assigned successfully. As follows:

| <b>5</b> 50 1 | воотр/днс                  | P Serv    | er 2.3                                 |                  |             |           |
|---------------|----------------------------|-----------|----------------------------------------|------------------|-------------|-----------|
| Fil           | e <u>T</u> ools <u>H</u> e | lp        |                                        |                  |             |           |
| Re            | equest Histor              | y         |                                        |                  |             |           |
| 0             | Clear Histor               | y dd to   | Relation Lis                           |                  |             |           |
|               | (hr:min                    | Type      | Ethernet Address (MAC)                 | IP Address       | Hostname    | <b>^</b>  |
|               | 9:05:46                    | DHCP      | 12:34:56:78:9A:BC                      | 192. 168. 1. 108 |             |           |
|               | 9:05:46                    | DHCP      | 12:34:56:78:9A:BC                      |                  |             |           |
|               | 9:05:35                    | DHCP      | 12:34:56:78:9A:BU                      |                  |             |           |
|               | 9:05:25<br>9:05:14         | DHCP      | 12:34:50:10.9A.DC<br>12:34:56:78:94:BC |                  |             |           |
|               | 9:05:04                    | DHCP      | 12:34:56:78:9A:BC                      |                  |             |           |
|               | 9:04:53                    | DHCP      | 12:34:56:78:9A:BC                      |                  |             | ~         |
|               | · · ·                      |           |                                        |                  |             |           |
| Re            | elation List               |           |                                        |                  |             |           |
|               | New Delet                  | e Enab    | le BOOTP Enable DHCP Di                | sable BOOTP/DHCP |             |           |
| F             | Ethernet Add               | iress (M. | AC)   Type   IP Address                | Hostname         | Description |           |
|               | 12:34:56:78:               | 9A:BC     | DHCP 192.168.1.10                      | 38               |             |           |
|               |                            |           |                                        |                  |             |           |
|               |                            |           |                                        |                  |             |           |
|               |                            |           |                                        |                  |             |           |
|               |                            |           |                                        |                  |             |           |
|               |                            |           |                                        |                  |             |           |
| ,             |                            |           |                                        |                  |             | R- tui ta |
|               | atus                       | 100 1     | 7-1                                    | 70-01-PC         |             | Entries - |
| Se            | ent 192.100.1              | 108 το    | Ethernet address 12.04.00              | : (8:9A:BU       |             | 1 of 250  |
|               |                            |           |                                        |                  |             |           |

After the IP address is assigned, the device can work normally on the network. However, if the device is powered off and restarted, the assigned IP address will be lost. Follow the above steps to process IP address allocation. If the IP address to be distributed is solidified to the gateway and its power-off IP address is not lost, you need to click the Disable BOOTP/DHCP button in the following figure. After the Command Successful appears in the Status column, the IP address is successfully solidified. If you click the Status column and there is no success message, you need to click again until the command succeeds. As follows:

| Sootp/DHCP Server 2.3                                                                           |                        |             |          |
|-------------------------------------------------------------------------------------------------|------------------------|-------------|----------|
| <u>F</u> ile <u>T</u> ools <u>H</u> elp                                                         |                        |             |          |
| Request History                                                                                 |                        |             |          |
| Clear History dd to Relation Lis                                                                |                        |             |          |
| Ohr:min Type Ethernet Address                                                                   | (MAC) IP Address       | Hostname    | ~        |
| 9:16:25 DHCP 12:34:56:78:9A:B<br>9:05:46 DHCP 12:34:56:78:9A:B<br>9:05:46 DHCP 12:34:56:78:9A:B | C 192.168.1.108        |             | -        |
| 9:05:35 DHCP 12:34:56:78:9A:B<br>9:05:25 DHCP 12:34:56:78:9A:B                                  |                        |             |          |
| 9:05:14 DHCP 12:34:56:78:9A:B<br>9:05:04 DHCP 12:34:56:78:9A:B                                  |                        |             | ~        |
| Relation List<br>New Delete Enable BOOTP Enable I                                               | HCP Disable BOOTP/DHCP | ]           |          |
| Ethernet Address (MAC) Type IP i                                                                | Address Hostname       | Description |          |
| 12:34:56:78:9A:BC DHCP 192.                                                                     | 168.1.108              |             |          |
|                                                                                                 |                        |             |          |
|                                                                                                 |                        |             |          |
|                                                                                                 |                        |             |          |
| Status                                                                                          |                        |             | Entries  |
| [Disable DHCP] Command successful                                                               |                        |             | 1 of 256 |

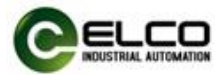

Note: If the module has already been assigned an IP address and BOOTP/DHCP is disabled, it will not be able to be automatically searched. There are two ways to reset the IP address.

1) You need to click the "New" button, manually add the MAC and original IP address of the module, and then click the "Enable DHCP" button. Once successful, you can search for this module. Then close the software and power on the module again to assign a new IP.

2) In the event of a power outage, turn the rotary code back to 999 and then power on again for 5 seconds. Wait for the module port indicator light to scroll and flash, then power off again and switch back to 000 to reassign.

#### 3.4.2 Setting IP through Webserver (Code: 001~254)

When the rotary code switch is selected from 001 to 254, the FCEN-8LKM-8A-MP4 module accesses the web server through a browser to allocate network parameters such as IP addresses and subnet masks.

The default value of the module or after resetting through code 999, the default IP address is 192.168.250.xxx (depending on the rotary switch value). When the computer and module IP addresses are in the same network segment, you can use a browser to enter<u>http://192.168.250.xxx/webif/</u> to access the module and modify the first 9 digits of the IP address.

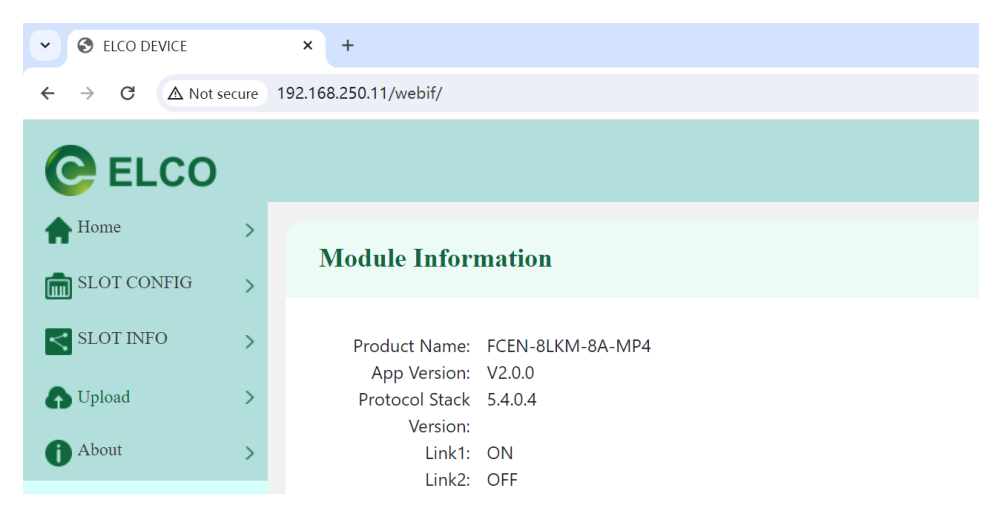

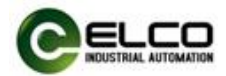

You can see the IP address setting interface on the homepage, modify the values of the IP address and subnet mask, and click the "Set IP" button.

After successful setup, "IP configuration successful" will display under the button, The prompt "effective after board reboot" indicates that the new IP address will take effect after the power reboot.

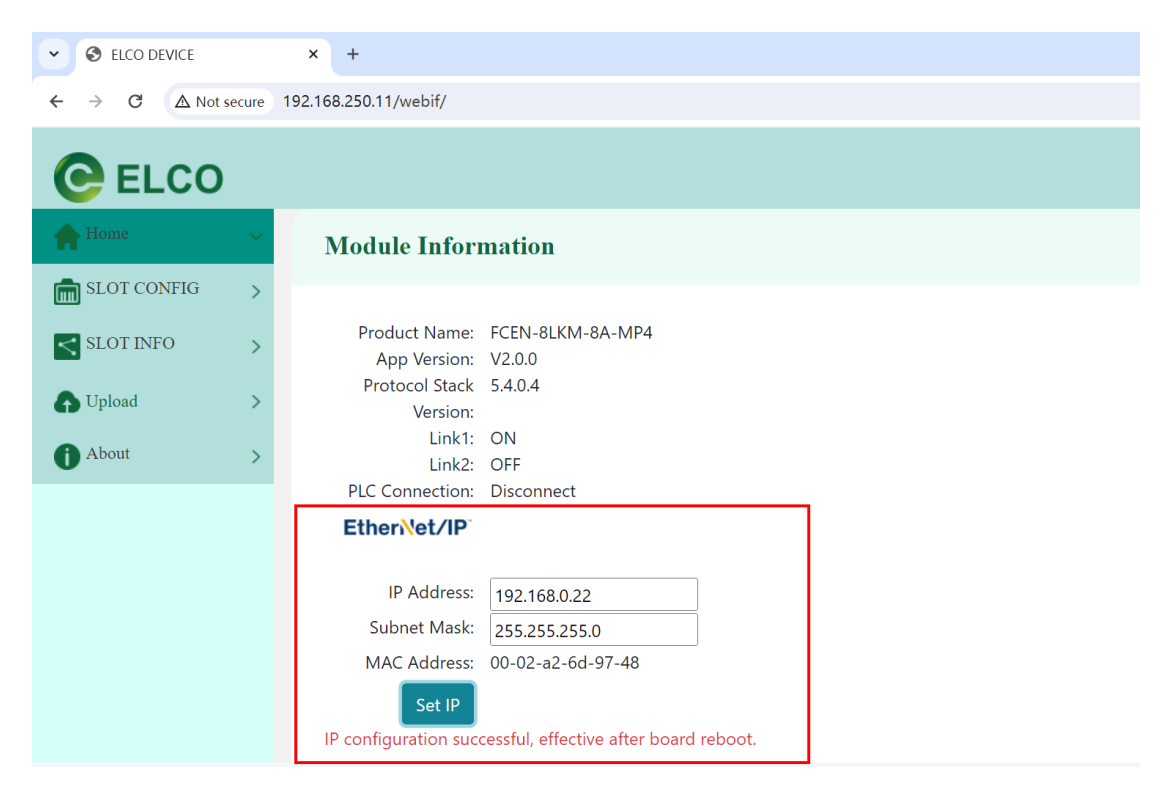

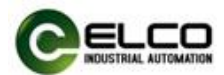

# 4. Module Address Assignment

This section mainly introduces the signal point arrangement order and address assignment of the FCEN-8LKM-8A-MP4 module, mainly to indicate the clear sequence of signals. Due to the different addressing methods in different PLC systems, this article explains them in Bytes, and systems in Word or DWord units can be arranged in the same order.

# 4.1 Connection type and address assignment

The FCEN-8LKM-8A-MP4 module supports multiple connection types such as Exclusive owner, Input only, Listen only, etc. By default, the Exclusive owner type that supports input and output signals is used. The data size and instance encoding are shown in the table below:

| Data size | Instance ID | Length of data |
|-----------|-------------|----------------|
| INPUT     | 171         | 394 bytes      |
| OUTPUT    | 160         | 260 bytes      |
| CONFIG    | 102         | 100 bytes      |

The default connection name is "Control/Status+IOL32+Status", which includes the input and output signals and status indicators of the IO-Link master, as well as 32 bytes of data input and output and IO-Link status information for each IO-Link port. There will be detailed descriptions in subsequent chapters.

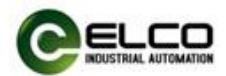

# 4.2 INPUT data address assignment

The FCEN-8LKM-8A-MP4 module occupies a total of 394 bytes (Bytes 0-393) of input data. The following table lists the mapping of input data occupied by the IO-Link master and IO-Link slave respectively:

| Byte       | Input data             | Description                    |  |  |
|------------|------------------------|--------------------------------|--|--|
| 0 7        | Modulo status          | Indicate the status of IO-Link |  |  |
| 07         |                        | master and IO-Link port.       |  |  |
| ٥ <u>م</u> | Input signal of Master | Process input data for IO-Link |  |  |
| 89         | input signal of Master | Master SIO mode.               |  |  |
| 1057       | IO-Link Port 0         | Process input data for Port 0. |  |  |
| 58105      | IO-Link Port 1         | Process input data for Port 1. |  |  |
| 106153     | IO-Link Port 2         | Process input data for Port 2. |  |  |
| 154201     | IO-Link Port 3         | Process input data for Port 3. |  |  |
| 202249     | IO-Link Port 4         | Process input data for Port 4. |  |  |
| 250297     | IO-Link Port 5         | Process input data for Port 5. |  |  |
| 298345     | IO-Link Port 6         | Process input data for Port 6. |  |  |
| 346393     | IO-Link Port 7         | Process input data for Port 7. |  |  |

# 4.2.1 Status feedback of IO-Link master

This section consists of 8 bytes, used to represent the status and error information related to the IO-Link master.

| INPUT  | Description                                         |
|--------|-----------------------------------------------------|
| Byte 0 | IO-Link Communication Status                        |
| Byte 1 | IO-Link Device Diagnosis (Short-Circuit & Overload) |
| Byte 2 | IO-Link Port Power Supply Short Circuit (Pin1&Pin3) |
| Byte 3 | Reserved                                            |
| Byte 4 | IO-Link Port Output Overload (Pin4 or Pin2)         |
| Byte 5 | Power Supply Diagnosis                              |
| Byte 6 | IO-Link Device Second Supply Voltage Fault          |
| Byte 7 | Reserved                                            |

For a detailed description of status feedback, please refer to the following:

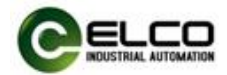

Byte 0 (IO-Link Communication Status)

When the port is configured in IO-Link mode and has established a connection with the IO-Link device, the corresponding point indicates 1; otherwise, the point indicates 0.

| Byte 0 | IO-Link | IO-Link Communication Status |       |       |       |       |       |       |
|--------|---------|------------------------------|-------|-------|-------|-------|-------|-------|
| Bit    | Bit_7   | Bit_6                        | Bit_5 | Bit_4 | Bit_3 | Bit_2 | Bit_1 | Bit_0 |
| Port   | Port7   | Port6                        | Port5 | Port4 | Port3 | Port2 | Port1 | Port0 |

 $\textbf{Byte 1} \hspace{0.1 in} ( \hspace{0.1 in} \textbf{IO-Link Device Diagnosis} ) \\$ 

When there is a diagnostic alarm on the IO-Link slave device connected to the port (only supporting short circuit and overload detection of IO-Link slaves), the corresponding point indicates 1, otherwise the point indicates 0.

| Byte 1 | IO-Link | c Device | Diagno | sis   |       |       |       |       |
|--------|---------|----------|--------|-------|-------|-------|-------|-------|
| Bit    | Bit_7   | Bit_6    | Bit_5  | Bit_4 | Bit_3 | Bit_2 | Bit_1 | Bit_0 |
| Port   | Port7   | Port6    | Port5  | Port4 | Port3 | Port2 | Port1 | Port0 |

Byte 2 (IO-Link Port Power Supply Short Circuit)

When short circuit occurs between Pin1 and Pin3 of the IO-Link master port, the corresponding point indicates 1, otherwise the point indicates 0.

| Byte 2 | IO-Link Port Power Supply Short Circuit |       |       |       |       |       |       |       |
|--------|-----------------------------------------|-------|-------|-------|-------|-------|-------|-------|
| Bit    | Bit_7                                   | Bit_6 | Bit_5 | Bit_4 | Bit_3 | Bit_2 | Bit_1 | Bit_0 |
| Port   | Port7                                   | Port6 | Port5 | Port4 | Port3 | Port2 | Port1 | Port0 |

Byte 4 (IO-Link Port Output Overload)

When overload occurs between Pin4/Pin2 and Pin3 of the IO-Link master port, the corresponding point indicates 1, otherwise the point indicates 0.

| Byte 4 | IO-Link | IO-Link Port Output Overload |       |       |       |       |       |       |
|--------|---------|------------------------------|-------|-------|-------|-------|-------|-------|
| Bit    | Bit_7   | Bit_6                        | Bit_5 | Bit_4 | Bit_3 | Bit_2 | Bit_1 | Bit_0 |
| Port   | Port7   | Port6                        | Port5 | Port4 | Port3 | Port2 | Port1 | Port0 |

Byte 5 (Power Supply Diagnosis)

When there is an abnormality in the power supply of the IO-Link master, the corresponding point indication changes to 1, based on the fault status of overvoltage, undervoltage, and disconnection of the voltage.

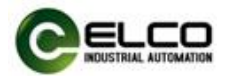

Otherwise, the point indication is 0.

| Byte 5 | Power   | Power Supply Diagnosis |         |         |         |       |       |       |
|--------|---------|------------------------|---------|---------|---------|-------|-------|-------|
| Bit    | Bit_7   | Bit_6                  | Bit_5   | Bit_4   | Bit_3   | Bit_2 | Bit_1 | Bit_0 |
| Mean   | Ua_H    | Ua_L                   | Us_H    | Us_L    | Ua_S    | -     | -     | -     |
|        | High    | Low                    | High    | Low     | Short   |       |       |       |
|        | voltage | voltage                | voltage | voltage | circuit |       |       |       |

**Byte 6** (IO-Link Device Second Supply Voltage Fault)

When the IO-Link slave device connected to the port and experiences an auxiliary power loss alarm, the corresponding point indicates 1, otherwise the point indicates 0.

| Byte 6 | IO-Link | Device | Second | Supply | Voltage | Fault |       |       |
|--------|---------|--------|--------|--------|---------|-------|-------|-------|
| Bit    | Bit_7   | Bit_6  | Bit_5  | Bit_4  | Bit_3   | Bit_2 | Bit_1 | Bit_0 |
| Port   | Port7   | Port6  | Port5  | Port4  | Port3   | Port2 | Port1 | Port0 |

# 4.2.2 Input signal of IO-Link master

This section consists of 2 bytes, used to represent the status of the IO-Link master port when receiving switch signals.

The default order of port signals is Port base, which means that the mapping addresses are arranged in port order. First, Pin4 of the first port is arranged, then Pin2 of the first port, then Pin4 of the second port, and so on.

| Byte 8                      | Digital                         | input st                         | atus of                         | port 0~3                        | 3                         |                      |                      |                      |  |  |  |
|-----------------------------|---------------------------------|----------------------------------|---------------------------------|---------------------------------|---------------------------|----------------------|----------------------|----------------------|--|--|--|
| Bit                         | Bit_7                           | Bit_6                            | Bit_5                           | Bit_4                           | Bit_3                     | Bit_2                | Bit_1                | Bit_0                |  |  |  |
| No.                         | 07                              | 06                               | 05                              | 04                              | 03                        | 02                   | 01                   | 00                   |  |  |  |
| Pin                         | Port3                           | Port3                            | Port2                           | Port2                           | Port1                     | Port1                | Port0                | Port0                |  |  |  |
|                             | Pin2                            | Pin4                             | Pin2                            | Pin4                            | Pin2                      | Pin4                 | Pin2                 | Pin4                 |  |  |  |
|                             |                                 | Digital input status of port 4~7 |                                 |                                 |                           |                      |                      |                      |  |  |  |
| Byte 9                      | Digital                         | input st                         | atus of                         | port 4~                         | 7                         |                      |                      |                      |  |  |  |
| Byte 9<br>Bit               | Digital<br>Bit_7                | input st<br>Bit_6                | atus of<br>Bit_5                | port 4~:<br>Bit_4               | 7<br>Bit_3                | Bit_2                | Bit_1                | Bit_0                |  |  |  |
| Byte 9<br>Bit<br>No.        | Digital<br>Bit_7<br>15          | input st<br>Bit_6<br>14          | atus of<br>Bit_5<br>13          | port 4~<br>Bit_4<br>12          | 7<br>Bit_3<br>11          | Bit_2<br>10          | Bit_1<br>09          | Bit_0<br>08          |  |  |  |
| Byte 9<br>Bit<br>No.<br>Pin | Digital<br>Bit_7<br>15<br>Port7 | input st<br>Bit_6<br>14<br>Port7 | atus of<br>Bit_5<br>13<br>Port6 | port 4~<br>Bit_4<br>12<br>Port6 | 7<br>Bit_3<br>11<br>Port5 | Bit_2<br>10<br>Port5 | Bit_1<br>09<br>Port4 | Bit_0<br>08<br>Port4 |  |  |  |

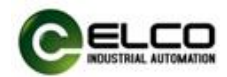

# 4.2.3 Input signal and status feedback of IO-Link slave

This section consists of 384 bytes, with each IO-Link port occupying 48 bytes. The front part of the 48 bytes of each port is the input signal of the IO-Link slave, and the back part is the status, encoding, events, etc. of the IO-Link slave. The following table shows the address assignment for 8 IO-Link ports.

| Input       | Port  | Description                               |
|-------------|-------|-------------------------------------------|
| Byte 1041   | Port0 | Byte 0~31 of IO-Link input signal data    |
| Byte 4243   | Port0 | Byte 0~1 of IO-Link status                |
| Byte 4445   | Port0 | Byte 0~1 of Vendor_ID from IO-Link device |
| Byte 4648   | Port0 | Byte 0~2 of Device_ID from IO-Link device |
| Byte 4957   | Port0 | Byte 0~8 of IO-Link event                 |
| Byte 5889   | Port1 | Byte 0~31 of IO-Link input signal data    |
| Byte 9091   | Port1 | Byte 0~1 of IO-Link status                |
| Byte 9293   | Port1 | Byte 0~1 of Vendor_ID from IO-Link device |
| Byte 9496   | Port1 | Byte 0~2 of Device_ID from IO-Link device |
| Byte 97105  | Port1 | Byte 0~8 of IO-Link event                 |
| Byte 106137 | Port2 | Byte 0~31 of IO-Link input signal data    |
| Byte 138139 | Port2 | Byte 0~1 of IO-Link status                |
| Byte 140141 | Port2 | Byte 0~1 of Vendor_ID from IO-Link device |
| Byte 142144 | Port2 | Byte 0~2 of Device_ID from IO-Link device |
| Byte 145153 | Port2 | Byte 0~8 of IO-Link event                 |
| Byte 154185 | Port3 | Byte 0~31 of IO-Link input signal data    |
| Byte 186187 | Port3 | Byte 0~1 of IO-Link status                |
| Byte 188189 | Port3 | Byte 0~1 of Vendor_ID from IO-Link device |
| Byte 190192 | Port3 | Byte 0~2 of Device_ID from IO-Link device |
| Byte 193201 | Port3 | Byte 0~8 of IO-Link event                 |
| Byte 202233 | Port4 | Byte 0~31 of IO-Link input signal data    |
| Byte 234235 | Port4 | Byte 0~1 of IO-Link status                |
| Byte 236237 | Port4 | Byte 0~1 of Vendor_ID from IO-Link device |
| Byte 238240 | Port4 | Byte 0~2 of Device_ID from IO-Link device |
| Byte 241249 | Port4 | Byte 0~8 of IO-Link event                 |
| Byte 250281 | Port5 | Byte 0~31 of IO-Link input signal data    |
| Byte 282283 | Port5 | Byte 0~1 of IO-Link status                |

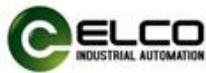

| Byte 284285 | Port5 | Byte 0~1 of Vendor_ID from IO-Link device |
|-------------|-------|-------------------------------------------|
| Byte 286288 | Port5 | Byte 0~2 of Device_ID from IO-Link device |
| Byte 289297 | Port5 | Byte 0~8 of IO-Link event                 |
| Byte 298329 | Port6 | Byte 0~31 of IO-Link input signal data    |
| Byte 330331 | Port6 | Byte 0~1 of IO-Link status                |
| Byte 332333 | Port6 | Byte 0~1 of Vendor_ID from IO-Link device |
| Byte 334336 | Port6 | Byte 0~2 of Device_ID from IO-Link device |
| Byte 337345 | Port6 | Byte 0~8 of IO-Link event                 |
| Byte 346377 | Port7 | Byte 0~31 of IO-Link input signal data    |
| Byte 378379 | Port7 | Byte 0~1 of IO-Link status                |
| Byte 380381 | Port7 | Byte 0~1 of Vendor_ID from IO-Link device |
| Byte 382384 | Port7 | Byte 0~2 of Device_ID from IO-Link device |
| Byte 385393 | Port7 | Byte 0~8 of IO-Link event                 |

Taking PortO port as an example, describe the meanings represented by Byte10~Byte57 in detail. The data definitions for other IO-Link ports can be calculated according to the above table.

# Byte 10...41 (IO-Link input signal data)

This section is the signal data of the IO-Link slave device, with a total of 32 bytes. According to the IO-Link standard, the maximum data size of a single IO-Link slave is 32 bytes. If the slave data is less than 32 bytes, it is arranged from the lowest byte of the data.

| Byte 1041 | IO-Link input signal data                     |
|-----------|-----------------------------------------------|
| Byte 10   | Byte 0 of IO-Link device input signal data    |
| Byte 11   | Byte 1 of IO-Link device input signal data    |
|           | Byte 2~30 of IO-Link device input signal data |
| Byte 41   | Byte 31 of IO-Link device input signal data   |

# Byte 42...43 (IO-Link status)

This section reflects the status of the IO-Link slave device connected to this IO-Link port. If the status matches the point description, the corresponding point indicates 1; otherwise, the point indicates 0.

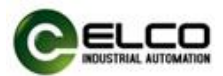

DC: Device connected

IOL: Port in IO-Link Mode

VF: Validation failed

SC: IO-Link short-circuit

DF: Data storage validation failed

PDI: Process data invalid

| Byte 42 | IO-Link Status |       |       |       |       |       |       |       |
|---------|----------------|-------|-------|-------|-------|-------|-------|-------|
| Bit     | Bit_7          | Bit_6 | Bit_5 | Bit_4 | Bit_3 | Bit_2 | Bit_1 | Bit_0 |
| Mean    | -              | -     | -     | -     | -     | -     | DC    | IOL   |
| Byte 43 | IO-Link Error  |       |       |       |       |       |       |       |
| Bit     | Bit_7          | Bit_6 | Bit_5 | Bit_4 | Bit_3 | Bit_2 | Bit_1 | Bit_0 |
|         |                |       |       |       |       |       |       |       |

Byte 44...45 (Vendor\_ID from IO-Link device)

This section contains the manufacturer's code for the IO-Link slave device, totaling 2 bytes.

| Byte 4445 | Vendor_ID from IO-Link device             |
|-----------|-------------------------------------------|
| Byte 44   | Vendor_ID (High Byte) of device connected |
| Byte 45   | Vendor_ID (Low Byte) of device connected  |

Byte 46...48 (Device\_ID from IO-Link device)

This section contains the device's code for the IO-Link slave device, totaling 3 bytes.

| Byte 4648 | Vendor_ID from IO-Link device             |
|-----------|-------------------------------------------|
| Byte 46   | Device ID (High Byte) of device connected |
| Byte 47   | Device ID (Mid Byte) of device connected  |
| Byte 48   | Device ID (Low Byte) of device connected  |

# Byte 49...57 (IO-Link Event)

This section is the status of the IO-Link slave device, which can record the last 3 events, with 3 bytes for each event, for a total of 9 bytes.

Mode: 0-Reserved; 1-Singal event; 2-Event outgoing; 3-Event incoming.

Type: 0-Reserved; 1-Message; 2-Warning; 3-Error.

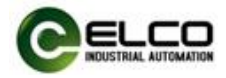

|         | Event_1 |                                                 |          |       |       |       |       |       |  |
|---------|---------|-------------------------------------------------|----------|-------|-------|-------|-------|-------|--|
| Byte 49 | IOL Eve | IOL EventQualifier1                             |          |       |       |       |       |       |  |
| Bit     | Bit_7   | Bit_7 Bit_6 Bit_5 Bit_4 Bit_3 Bit_2 Bit_1 Bit_0 |          |       |       |       |       |       |  |
| Mean    | Mo      | ode                                             | Ту       | ре    |       | -     | -     |       |  |
| Byte 50 | IOL Eve | entCode                                         | e1 (High | Byte) |       |       |       |       |  |
| Byte 51 | IOL Eve | entCode                                         | e1 (Low  | Byte) |       |       |       |       |  |
|         | Event_  | Event_2                                         |          |       |       |       |       |       |  |
| Byte 52 | IOL Eve | entQual                                         | ifier2   |       |       |       |       |       |  |
| Bit     | Bit_7   | Bit_6                                           | Bit_5    | Bit_4 | Bit_3 | Bit_2 | Bit_1 | Bit_0 |  |
| Mean    | Mo      | ode                                             | Ту       | ре    |       | -     | -     |       |  |
| Byte 53 | IOL Eve | entCode                                         | 2 (High  | Byte) |       |       |       |       |  |
| Byte 54 | IOL Eve | entCode                                         | e2 (Low  | Byte) |       |       |       |       |  |
|         | Event_  | 3                                               |          |       |       |       |       |       |  |
| Byte 55 | IOL Eve | entQual                                         | ifier3   |       |       |       |       |       |  |
| Bit     | Bit_7   | Bit_6                                           | Bit_5    | Bit_4 | Bit_3 | Bit_2 | Bit_1 | Bit_0 |  |
| Mean    | Mo      | ode                                             | Ту       | ре    |       | -     | -     |       |  |
| Byte 56 | IOL Eve | entCode                                         | e3 (High | Byte) |       |       |       |       |  |
| Byte 57 | IOL Eve | entCode                                         | e3 (Low  | Byte) |       |       |       |       |  |

The meaning represented by each byte is as follows:

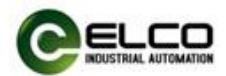

# 4.3 OUTPUT data address assignment

The FCEN-8LKM-8A-MP4 module occupies a total of 260 bytes (Bytes 0-259) of output data. The following table lists the mapping of output data occupied by the IO-Link master and IO-Link slave respectively:

| Byte                         | Output data             | Description                     |  |  |  |  |
|------------------------------|-------------------------|---------------------------------|--|--|--|--|
| 0 1                          | Madula Control          | Control the function (diagnosis |  |  |  |  |
| 01                           |                         | or restart) of IO-Link port.    |  |  |  |  |
| 2 2                          | Output signal of Master | Process output data for IO-Link |  |  |  |  |
| 23                           |                         | Master SIO mode.                |  |  |  |  |
| 435                          | IO-Link Port 0          | Process output data for Port 0. |  |  |  |  |
| <b>3667</b> IO-Link Port 1   |                         | Process output data for Port 1. |  |  |  |  |
| 6899                         | IO-Link Port 2          | Process output data for Port 2. |  |  |  |  |
| 100131                       | IO-Link Port 3          | Process output data for Port 3. |  |  |  |  |
| 132163                       | IO-Link Port 4          | Process output data for Port 4. |  |  |  |  |
| 164195 IO-Link Port 5        |                         | Process output data for Port 5. |  |  |  |  |
| <b>196227</b> IO-Link Port 6 |                         | Process output data for Port 6. |  |  |  |  |
| 278259                       | IO-Link Port 7          | Process output data for Port 7. |  |  |  |  |

# 4.3.1 Control function of IO-Link master

This section consists of 2 bytes, used to control the IO-Link master to disable port diagnosis or restart output, etc.

| OUTPUT | Description                    |
|--------|--------------------------------|
| Byte 0 | Disable IO-Link Port Diagnosis |
| Byte 1 | Reserved                       |

For a detailed description of control function, please refer to the following:

Byte 0 (Disable IO-Link Port Diagnosis)

When the port is configured in IO-Link mode and has established a connection with the IO-Link slave, if you want to disable the diagnosis on this port, set the corresponding point to 1; otherwise, set the point to 0.

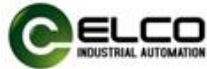

| Byte 0 | Disable IO-Link Port Diagnosis |       |       |       |       |       |       |       |
|--------|--------------------------------|-------|-------|-------|-------|-------|-------|-------|
| Bit    | Bit_7                          | Bit_6 | Bit_5 | Bit_4 | Bit_3 | Bit_2 | Bit_1 | Bit_0 |
| Port   | Port7                          | Port6 | Port5 | Port4 | Port3 | Port2 | Port1 | Port0 |

Byte 1 (Reserved)

This byte is reserved for related functions and is currently useless.

| Byte 1 | Reserved |       |       |       |       |       |       |       |
|--------|----------|-------|-------|-------|-------|-------|-------|-------|
| Bit    | Bit_7    | Bit_6 | Bit_5 | Bit_4 | Bit_3 | Bit_2 | Bit_1 | Bit_0 |
| Port   | Port7    | Port6 | Port5 | Port4 | Port3 | Port2 | Port1 | Port0 |

#### 4.3.2 Output signal of IO-Link master

This section consists of 2 bytes, used to represent the output of the IO-Link master port when controlling switch signals.

The default order of port signals is Port base, which means that the mapping addresses are arranged in port order. First, Pin4 of the first port is arranged, then Pin2 of the first port, then Pin4 of the second port, and so on.

| Byte 2 | Digital output status of port 0~3 |                                                 |          |           |       |       |       |       |  |
|--------|-----------------------------------|-------------------------------------------------|----------|-----------|-------|-------|-------|-------|--|
| Bit    | Bit_7                             | Bit_6                                           | Bit_5    | Bit_4     | Bit_3 | Bit_2 | Bit_1 | Bit_0 |  |
| No.    | 07                                | 06                                              | 05       | 04        | 03    | 02    | 01    | 00    |  |
| Pin    | Port3                             | Port3 Port3 Port2 Port2 Port1 Port1 Port0 Port0 |          |           |       |       |       |       |  |
|        | Pin2                              | Pin4                                            | Pin2     | Pin4      | Pin2  | Pin4  | Pin2  | Pin4  |  |
| Byte 3 | Digital                           | output                                          | status c | of port 4 | ~7    |       |       |       |  |
| Bit    | Bit_7                             | Bit_6                                           | Bit_5    | Bit_4     | Bit_3 | Bit_2 | Bit_1 | Bit_0 |  |
| No.    | 15                                | 14                                              | 13       | 12        | 11    | 10    | 09    | 08    |  |
| Pin    | Port7                             | Port7                                           | Port6    | Port6     | Port5 | Port5 | Port4 | Port4 |  |
|        | Pin2                              | Pin4                                            | Pin2     | Pin4      | Pin2  | Pin4  | Pin2  | Pin4  |  |

# 4.3.3 Output signal of IO-Link slave

This section consists of 256 bytes, with each IO-Link port occupying 32 bytes. The 32 bytes of each port is the output signal of the IO-Link slave.

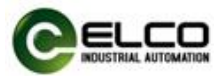

| Output      | Port  | Description                             |
|-------------|-------|-----------------------------------------|
| Byte 435    | Port0 | Byte 0~31 of IO-Link output signal data |
| Byte 3667   | Port1 | Byte 0~31 of IO-Link output signal data |
| Byte 6899   | Port2 | Byte 0~31 of IO-Link output signal data |
| Byte 100131 | Port3 | Byte 0~31 of IO-Link output signal data |
| Byte 132163 | Port4 | Byte 0~31 of IO-Link output signal data |
| Byte 164195 | Port5 | Byte 0~31 of IO-Link output signal data |
| Byte 196227 | Port6 | Byte 0~31 of IO-Link output signal data |
| Byte 228259 | Port7 | Byte 0~31 of IO-Link output signal data |

The following table shows the address assignment for 8 IO-Link ports.

Taking PortO port as an example, describe the meanings represented by Byte4~Byte35 in detail. The data definitions for other IO-Link ports can be calculated according to the above table.

# Byte 4...35 (IO-Link output signal data)

This section is the signal data of the IO-Link slave device, with a total of 32 bytes. According to the IO-Link standard, the maximum data size of a single IO-Link slave is 32 bytes. If the slave data is less than 32 bytes, it is arranged from the lowest byte of the data.

| Byte 435 | IO-Link output signal data                     |
|----------|------------------------------------------------|
| Byte 4   | Byte 0 of IO-Link device output signal data    |
| Byte 5   | Byte 1 of IO-Link device output signal data    |
|          | Byte 2~30 of IO-Link device output signal data |
| Byte 35  | Byte 31 of IO-Link device output signal data   |

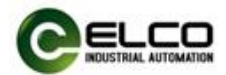

# 4.4 CONFIG data address assignment

The FCEN-8LKM-8A-MP4 module occupies a total of 100 bytes (Bytes 0-99) of config data. The following table lists the mapping of config data occupied by the IO-Link master:

| Byte | Config data          | Description                       |  |
|------|----------------------|-----------------------------------|--|
| 0.0  | Modulo configuration | General configuration for the     |  |
| 05   |                      | overall module.                   |  |
| A 25 | Port configuration   | Pin type and safe state           |  |
| 435  | Port configuration   | configuration for ports.          |  |
| 3643 | IO-Link Port 0       | Configuration for IO-Link Port 0. |  |
| 4451 | IO-Link Port 1       | Configuration for IO-Link Port 1. |  |
| 5259 | IO-Link Port 2       | Configuration for IO-Link Port 2. |  |
| 6067 | IO-Link Port 3       | Configuration for IO-Link Port 3. |  |
| 6875 | IO-Link Port 4       | Configuration for IO-Link Port 4. |  |
| 7683 | IO-Link Port 5       | Configuration for IO-Link Port 5. |  |
| 8491 | IO-Link Port 6       | Configuration for IO-Link Port 6. |  |
| 9299 | IO-Link Port 7       | Configuration for IO-Link Port 7. |  |

# 4.4.1 General settings of IO-Link master

This section consists of 4 bytes, used to disable the diagnosis of IO-Link master and control the order of signal arrangement.

| CONFIG | Description              |
|--------|--------------------------|
| Byte 0 | Disable Global Diagnosis |
| Byte 1 | Disable Us Diagnosis     |
| Byte 2 | Disable Ua Diagnosis     |
| Byte 3 | Process Data Layout      |

For a detailed description of general settings, please refer to the following:

# Byte 0 (Disable Global Diagnosis)

This parameter is used to disable all diagnostics of the IO-Link master. When the point is set to 1, diagnosis is disabled, and when set to 0, diagnosis is enabled.

When this setting is disabled, the uploaded diagnostic information and port

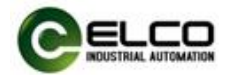

indicator lights will no longer prompt any errors, but the status transmitted through the input signal is not affected.

# Byte 1 (Disable Us Diagnosis)

This parameter is used to disable the system power supply diagnosis of the IO-Link master. When the point is set to 1, diagnosis is disabled, and when set to 0, diagnosis is enabled.

When this setting is disabled, the uploaded diagnostic information and port indicator lights will no longer prompt any errors, but the status transmitted through the input signal is not affected.

# Byte 2 (Disable Ua Diagnosis)

This parameter is used to disable the output power supply diagnosis of the IO-Link master. When the point is set to 1, diagnosis is disabled, and when set to 0, diagnosis is enabled.

When this setting is disabled, the uploaded diagnostic information and port indicator lights will no longer prompt any errors, but the status transmitted through the input signal is not affected.

# Byte 3 (Process Data Layout)

This parameter is used to set the address mapping order of the IO-Link master switch input and output signals. The default value is 0, which is arranged by port; It can also be set to 1, which is arranged according to the pins.

| Byte offset | bit | PD_IN      | PD_OUT         |
|-------------|-----|------------|----------------|
| Х           | 0   | Port0 Pin4 | Not supported. |
|             | 1   | Port0 Pin2 | Port0 Pin2     |
|             |     |            |                |
|             | 6   | Port3 Pin4 |                |
|             | 7   | Port3 Pin2 | Port3 Pin2     |
| X+1         | 0   | Port4 Pin4 | Not supported. |
|             | 1   | Port4 Pin2 | Port4 Pin2     |
|             |     |            |                |
|             | 6   | Port7 Pin4 | Not supported. |
|             | 7   | Port7 Pin2 | Port7 Pin2     |

# 0-Port based assignment.

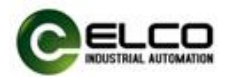

# <u>1-Pin based assignment.</u>

| Byte offset | bit | PD_IN      | PD_OUT        |
|-------------|-----|------------|---------------|
| х           | 0   | Port0 Pin4 | No supported. |
|             | 1   | Port1 Pin4 | No supported. |
|             |     |            |               |
|             | 6   | Port6 Pin4 | No supported. |
|             | 7   | Port7 Pin4 | No supported. |
| X+1         | 0   | Port0 Pin2 | Port0 Pin2    |
|             | 1   | Port1 Pin2 | Port1 Pin2    |
|             |     |            |               |
|             | 6   | Port6 Pin2 | Port6 Pin2    |
|             | 7   | Port7 Pin2 | Port7 Pin2    |

# 4.4.2 Port settings of IO-Link master

This section consists of 32 bytes, used to set the function of the IO-Link master ports Pin4 and Pin2, and the status of Pin2 output in case of network disconnection or other abnormalities.

| CONFIG    | Description                 |  |
|-----------|-----------------------------|--|
| Byte 419  | Pin4 type of Port 0~7       |  |
| Byte 2027 | Pin2 type of Port 0~7       |  |
| Byte 2835 | Pin2 safe state of Port 0~7 |  |

For a detailed description of port settings, please refer to the following:

# Byte 4...19 (Pin4 type of Port 0~7)

This section is used to set the properties of Pin4 in each port of the IO-Link master, which can control the IO-Link function of the enabled port. Each port occupies 2 bytes of data, which is an INT variable. The default is 0, which means empty; Can be set to 1, means Input mode; Can be configured to 32, means IO-Link mode.

| Byte 419                                               | <b>19</b> Pin4 type of Port 0~7 |  |
|--------------------------------------------------------|---------------------------------|--|
| Byte 45Pin4 type of Port 0 (0=empty, 1=DI, 32=IO-Link) |                                 |  |
| Byte 67 Pin4 type of Port 1 (0=empty, 1=DI, 32=IO-Link |                                 |  |

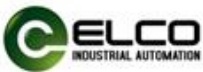

| Byte 89   | Pin4 type of Port 2 (0=empty, 1=DI, 32=IO-Link) |
|-----------|-------------------------------------------------|
| Byte 1011 | Pin4 type of Port 3 (0=empty, 1=DI, 32=IO-Link) |
| Byte 1213 | Pin4 type of Port 4 (0=empty, 1=DI, 32=IO-Link) |
| Byte 1415 | Pin4 type of Port 5 (0=empty, 1=DI, 32=IO-Link) |
| Byte 1617 | Pin4 type of Port 6 (0=empty, 1=DI, 32=IO-Link) |
| Byte 1819 | Pin4 type of Port 7 (0=empty, 1=DI, 32=IO-Link) |

# **Byte 20...27** (Pin2 type of Port 0~7)

This section is used to set the properties of Pin2 in each port of the IO-Link master, which can be set as switch input or switch output.

Each port occupies 1 bytes of data, which is an SINT variable. The default is 0, which means Input mode; Can be set to 1, means Output mode; Can be configured to 3, means Input/Output Universal.

| Byte 2027 | Pin2 type of Port 0~7                         |
|-----------|-----------------------------------------------|
| Byte 20   | Pin2 type of Port 0 (0=DI, 1=DO, 3=Universal) |
| Byte 21   | Pin2 type of Port 1 (0=DI, 1=DO, 3=Universal) |
| Byte 22   | Pin2 type of Port 2 (0=DI, 1=DO, 3=Universal) |
| Byte 23   | Pin2 type of Port 3 (0=DI, 1=DO, 3=Universal) |
| Byte 24   | Pin2 type of Port 4 (0=DI, 1=DO, 3=Universal) |
| Byte 25   | Pin2 type of Port 5 (0=DI, 1=DO, 3=Universal) |
| Byte 26   | Pin2 type of Port 6 (0=DI, 1=DO, 3=Universal) |
| Byte 27   | Pin2 type of Port 7 (0=DI, 1=DO, 3=Universal) |

# Byte 28...35 (Pin2 safe state of Port 0~7)

This section is used to set the safety status of Pin2 output in each port of the IO-Link master. When the IO-Link master experiences network disconnection or other abnormalities, the Pin2 output signal will switch to the set value. Each port occupies 1 bytes of data, which is an SINT variable. The default is 0, which means the output is turned off in case of an exception; Can be set to 1, which means the output is turned on in case of an exception; It can be set to 2, which means the output will maintain the last value in case of an exception.

| Byte 2835 | Pin2 safe state of Port 0~7      |  |
|-----------|----------------------------------|--|
| Byte 28   | Pin2 safe state of Port 0        |  |
|           | (0=SetTo0, 1=SetTo1, 2=HoldLast) |  |

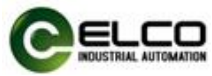

| Byte 29 | Pin2 safe state of Port 1        |
|---------|----------------------------------|
|         | (0=SetTo0, 1=SetTo1, 2=HoldLast) |
| Byte 30 | Pin2 safe state of Port 2        |
|         | (0=SetTo0, 1=SetTo1, 2=HoldLast) |
| Byte 31 | Pin2 safe state of Port 3        |
|         | (0=SetTo0, 1=SetTo1, 2=HoldLast) |
| Byte 32 | Pin2 safe state of Port 4        |
|         | (0=SetTo0, 1=SetTo1, 2=HoldLast) |
| Byte 33 | Pin2 safe state of Port 5        |
|         | (0=SetTo0, 1=SetTo1, 2=HoldLast) |
| Byte 34 | Pin2 safe state of Port 6        |
|         | (0=SetTo0, 1=SetTo1, 2=HoldLast) |
| Byte 35 | Pin2 safe state of Port 7        |
|         | (0=SetTo0, 1=SetTo1, 2=HoldLast) |

# 4.4.3 Parameter settings of IO-Link slave

This section consists of 64 bytes, with each IO-Link port occupying 8 bytes. The 8 bytes of each port include IO-Link cycle time setting, ISDU parameter backup setting, IO-Link slave code setting, etc.

| CONFIG    | Port  | Description                             |  |
|-----------|-------|-----------------------------------------|--|
| Byte 3637 | Port0 | IO-Link Port Cycle Time                 |  |
| Byte 38   | Port0 | IO-Link Port Validation and Backup      |  |
| Byte 3940 | Port0 | Byte 0~1 of Vendor_ID to IO-Link device |  |
| Byte 4143 | Port0 | Byte 0~2 of Device_ID to IO-Link device |  |
| Byte 4445 | Port1 | IO-Link Port Cycle Time                 |  |
| Byte 46   | Port1 | IO-Link Port Validation and Backup      |  |
| Byte 4748 | Port1 | Byte 0~1 of Vendor_ID to IO-Link device |  |
| Byte 4951 | Port1 | Byte 0~2 of Device_ID to IO-Link device |  |

The following table shows the address assignment for 8 IO-Link ports.

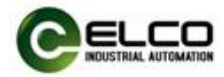

| Byte 5253 | Port2 | IO-Link Port Cycle Time                 |
|-----------|-------|-----------------------------------------|
| Byte 54   | Port2 | IO-Link Port Validation and Backup      |
| Byte 5556 | Port2 | Byte 0~1 of Vendor_ID to IO-Link device |
| Byte 5759 | Port2 | Byte 0~2 of Device_ID to IO-Link device |
| Byte 6061 | Port3 | IO-Link Port Cycle Time                 |
| Byte 62   | Port3 | IO-Link Port Validation and Backup      |
| Byte 6364 | Port3 | Byte 0~1 of Vendor_ID to IO-Link device |
| Byte 6567 | Port3 | Byte 0~2 of Device_ID to IO-Link device |
| Byte 6869 | Port4 | IO-Link Port Cycle Time                 |
| Byte 70   | Port4 | IO-Link Port Validation and Backup      |
| Byte 7172 | Port4 | Byte 0~1 of Vendor_ID to IO-Link device |
| Byte 7375 | Port4 | Byte 0~2 of Device_ID to IO-Link device |
| Byte 7677 | Port5 | IO-Link Port Cycle Time                 |
| Byte 78   | Port5 | IO-Link Port Validation and Backup      |
| Byte 7980 | Port5 | Byte 0~1 of Vendor_ID to IO-Link device |
| Byte 8183 | Port5 | Byte 0~2 of Device_ID to IO-Link device |
| Byte 8485 | Port6 | IO-Link Port Cycle Time                 |
| Byte 86   | Port6 | IO-Link Port Validation and Backup      |
| Byte 8788 | Port6 | Byte 0~1 of Vendor_ID to IO-Link device |
| Byte 8991 | Port6 | Byte 0~2 of Device_ID to IO-Link device |
| Byte 9293 | Port7 | IO-Link Port Cycle Time                 |
| Byte 94   | Port7 | IO-Link Port Validation and Backup      |
| Byte 9596 | Port7 | Byte 0~1 of Vendor_ID to IO-Link device |
| Byte 9799 | Port7 | Byte 0~2 of Device_ID to IO-Link device |

Taking PortO port as an example, describe the meanings represented by Byte36~Byte43 in detail. The data definitions for other IO-Link ports can be calculated according to the above table.

# Byte 36...37 (IO-Link Port Cycle Time)

This section is used to set the cycle time for IO-Link port communication. According to the IO-Link protocol specification, the cycle time is determined by a combination of multiples and time benchmarks.

Each port occupies 2 bytes of data, which is an INT variable. For ease of use, the following table lists the corresponding setting values for different cycle times.

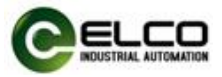

Users can directly enter Value in the INT variable to modify the corresponding Cycle time.

| Byte 3637          | IO-Link | IO-Link Port Cycle Time (1.6ms~11.2ms)  |          |          |          |      |      |       |
|--------------------|---------|-----------------------------------------|----------|----------|----------|------|------|-------|
| Value (INT)        | 0       | 16                                      | 32       | 48       | 64       | 68   | 72   | 76    |
| Cycle time         | Auto    | 16                                      | 32       | 48       | 64       | 8.0  | 96   | 11 2  |
| (ms)               | 7.010   | 1.0                                     | 5.2      | 4.0      | 0.4      | 0.0  | 5.0  | 11.2  |
|                    | IO-Link | Port Cy                                 | cle Time | e (12.8m | ns~24ms  | ;)   |      |       |
| Value (INT)        | 80      | 84                                      | 88       | 92       | 96       | 100  | 104  | 108   |
| Cycle time<br>(ms) | 12.8    | 14.4                                    | 16.0     | 17.6     | 19.2     | 20.8 | 22.4 | 24.0  |
|                    | IO-Link | Port Cy                                 | cle Time | e (25.6m | ns~36.8r | ns)  |      |       |
| Value (INT)        | 112     | 116                                     | 120      | 124      | 128      | 129  | 130  | 131   |
| Cycle time<br>(ms) | 25.6    | 27.2                                    | 28.8     | 30.4     | 32.0     | 33.6 | 35.2 | 36.8  |
|                    | IO-Link | IO-Link Port Cycle Time (38.4ms~49.6ms) |          |          |          |      |      |       |
| Value (INT)        | 132     | 133                                     | 134      | 135      | 136      | 137  | 138  | 139   |
| Cycle time<br>(ms) | 38.4    | 40.0                                    | 41.6     | 43.2     | 44.8     | 46.4 | 48.0 | 49.6  |
|                    | IO-Link | Port Cy                                 | cle Time | e (51.2m | ns~62.4r | ns)  |      |       |
| Value (INT)        | 140     | 141                                     | 142      | 143      | 144      | 145  | 146  | 147   |
| Cycle time<br>(ms) | 51.2    | 52.8                                    | 54.4     | 56.0     | 57.6     | 59.2 | 60.8 | 62.4  |
|                    | IO-Link | Port Cy                                 | cle Time | e (64ms′ | ~75.2ms  | ;)   |      |       |
| Value (INT)        | 148     | 149                                     | 150      | 151      | 152      | 153  | 154  | 155   |
| Cycle time<br>(ms) | 64.0    | 65.6                                    | 67.2     | 68.8     | 70.4     | 72.0 | 736  | 75.2  |
|                    | IO-Link | Port Cy                                 | cle Time | e (76.8m | ns~88ms  | ;)   |      |       |
| Value (INT)        | 156     | 157                                     | 158      | 159      | 160      | 161  | 162  | 163   |
| Cycle time         | 76.8    | 78 4                                    | 80.0     | 81.6     | 83.2     | 84 8 | 86 4 | 88.0  |
| (ms)               | . 0.0   |                                         |          | 01.0     |          |      |      | 00.0  |
|                    | IO-Link | Port Cy                                 | cle Time | e (89.6m | ns~100.8 | 8ms) |      |       |
| Value (INT)        | 164     | 165                                     | 166      | 167      | 168      | 169  | 170  | 171   |
| Cycle time<br>(ms) | 89.6    | 91.2                                    | 92.8     | 94.4     | 96.0     | 97.6 | 99.2 | 100.8 |

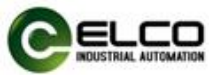

|             | IO-Link | IO-Link Port Cycle Time (102.4ms~113.6ms) |       |       |       |       |       |       |
|-------------|---------|-------------------------------------------|-------|-------|-------|-------|-------|-------|
| Value (INT) | 172     | 173                                       | 174   | 175   | 176   | 177   | 178   | 179   |
| Cycle time  | 102.4   | 104.0                                     | 105.6 | 107.2 | 100 0 | 110 / | 112.0 | 112 6 |
| (ms)        | 102.4   | 104.0                                     | 105.0 | 107.2 | 100.0 | 110.4 | 112.0 | 115.0 |
|             | IO-Link | IO-Link Port Cycle Time (115.2ms~126.4ms) |       |       |       |       |       |       |
| Value (INT) | 180     | 181                                       | 182   | 183   | 184   | 185   | 186   | 187   |
| Cycle time  | 115 2   | 116.9                                     | 110 / | 120.0 | 121 6 | 172.7 | 17/ 9 | 176 / |
| (ms)        | 115.2   | 110.0                                     | 110.4 | 120.0 | 121.0 | 123.2 | 124.0 | 120.4 |
|             | IO-Link | IO-Link Port Cycle Time (128ms~132.8ms)   |       |       |       |       |       |       |
| Value (INT) | 188     | 189                                       | 190   | 191   | -     | -     | -     | -     |
| Cycle time  | 120.0   | 120 6                                     | 121 2 | 122.0 |       |       |       |       |
| (ms)        | 120.0   | 129.0                                     | 151.2 | 197.9 | -     | -     | -     | -     |

**Byte 38** (IO-Link Port Validation and Backup)

This section is used to set the verification and parameter storage function of the port. Depending on the type of setting, the port will verify whether the connected IO-Link slave Vendor\_ID and Device\_ID are consistent with the set values, and perform backup and recovery of ISDU parameters according to the settings. The default value is 0, which means no checksum storage is performed.

- 0---No Device check;
- 1---Type compatible Device V1.0;
- 2---Type compatible Device V1.1;
- 3---Type compatible Device V1.1, Backup + Restore;
- 4---Type compatible Device V1.1, Restore

Byte 39...40 (Vendor\_ID from IO-Link device)

This section contains the manufacturer's code for the IO-Link slave device, totaling 2 bytes.

| Byte 3940 | Vendor_ID from IO-Link device             |
|-----------|-------------------------------------------|
| Byte 39   | Vendor_ID (High Byte) of device connected |
| Byte 40   | Vendor_ID (Low Byte) of device connected  |

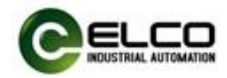

# Byte 41...43 (Device\_ID from IO-Link device)

This section contains the device's code for the IO-Link slave device, totaling 3 bytes.

| Byte 4143 | Vendor_ID from IO-Link device             |
|-----------|-------------------------------------------|
| Byte 41   | Device ID (High Byte) of device connected |
| Byte 42   | Device ID (Mid Byte) of device connected  |
| Byte 43   | Device ID (Low Byte) of device connected  |

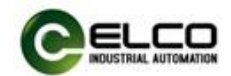

# 5. Configuration Commissioning (AB PLC)

#### 5.1 Installing EDS files

Use EDS files to configure the EtherNet/IP protocol IO-Link module, which is used to integrate the EtherNet/IP protocol module as a standard EtherNet/IP slave into your system. You can visit the ELCO company website to obtain the latest EDS files or call the customer service hotline to contact technical personnel.

The integration of EDS files into the system depends on the configuration software you are using. Typically, the Rockwell Studio5000 programming software used for the EtherNet/IP protocol integrates EDS files according to the following steps:

 Run "Logix Designer" software and select "TOOLS>EDS Hardware Installation Tool" in the menu bar.

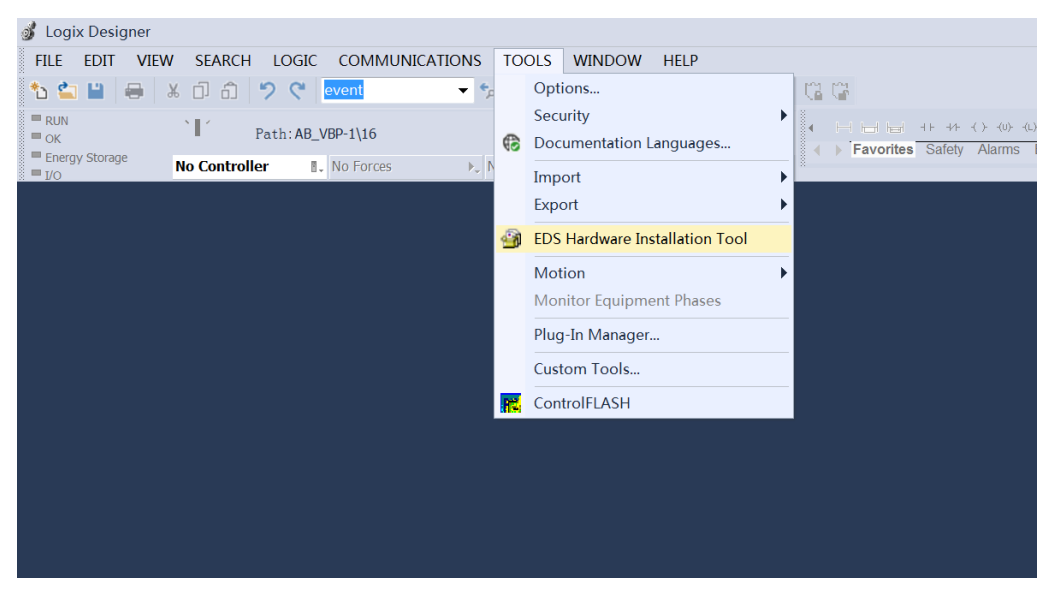

2) In the open dialog box, select "Register an EDS file" to proceed to the next step, select the EDS file to be installed, and then click "Next" to proceed with the installation operation.

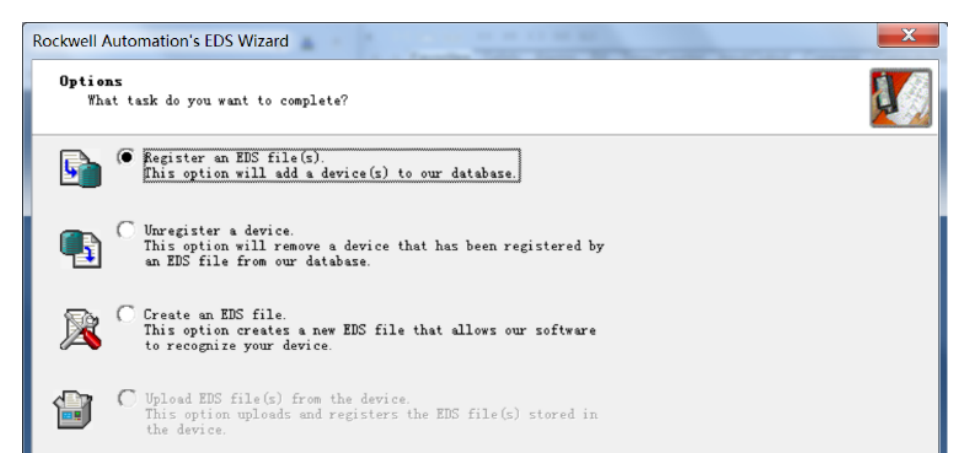

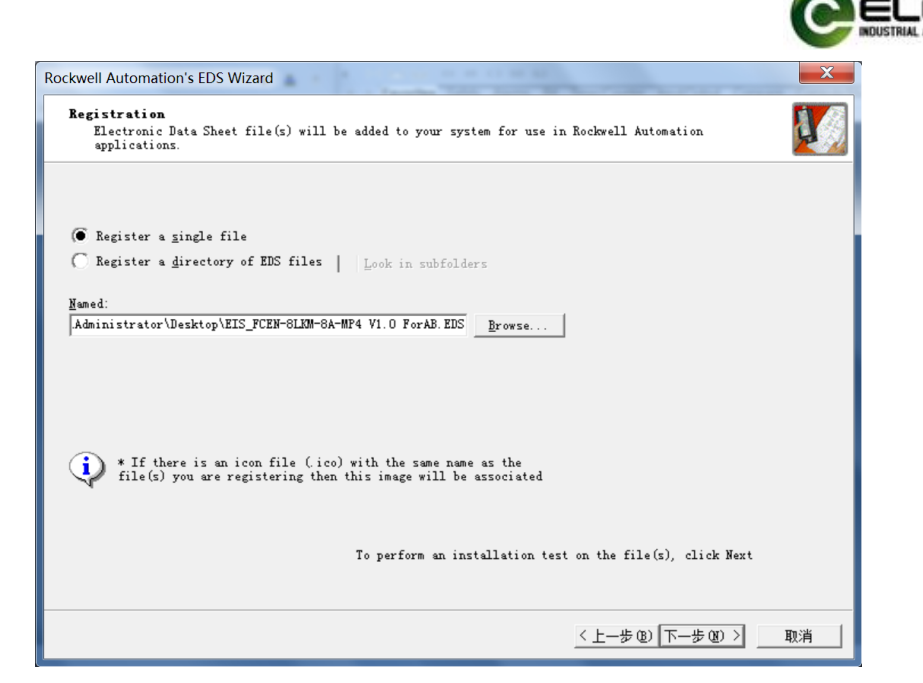

3) The newly installed IO-Link master module can be found when adding network devices and is displayed in the "New Module" interface. By filtering the "Module Type Vendor Filter" and selecting "Elco (Tianjin) Electronic", this module can be found and added in the Catalog.

| <ul> <li>► Assets</li> <li>► Logical Model</li> <li>▲ I/O Configuration</li> </ul>                                          | 选择 Module 类型                                                                                                    |                                                                                                    |
|----------------------------------------------------------------------------------------------------|----------------------------------------------------------------------------------------------------|----------------------------------------------------------------------------------------------------|
| <ul> <li>▲ ■ 1/56 Backplane, 1/56-A4</li> <li>▶ [0] 1756-L71 sudu</li> <li>▲ ▶ [1] 1756-EN2TR EN2TR</li> </ul>              | 輸入 Module 类型的搜索文本 清除过滤器 ✓ Module Type Category Filters                                                              | (C)<br>Module Type Vendor Filte                                                                              |
| <ul> <li>▲ Ethernet</li> <li>              1756-EN2TR EN2TR          </li> <li>             FCEN-8LKM-8A-MP4 FCEN</li></ul> | <ul> <li>✓ Analog</li> <li>✓ CIP Motion Converter</li> <li>✓ Communication</li> <li>✓ Communications</li> </ul>     | Dialight<br>Elco (Tian Jin) Electroni<br>Endress+Hauser<br>FANUC CORPORATION                                 |
| The Constraller Organia (the Loci of Organia                                                                                | Catalog Number Description     FCEN-SLKM-SA-M FCEN-SLKM-SA-M FCEN-SLKM-SA-MP4 FCEN-SLKM-SA-MP4 FX20-GW FX20-GW-EP00 | Vendor Category<br>Elco Communications Adapter<br>Elco Communications Adapter<br>Elco Communications Adapter |
| Search Results Watch<br>Ready                                                                                               |                                                                                                    |                                                                                                    |

# 5.2 Configuration example in Logix Designer

This section provides users with a comprehensive understanding of the actual use of the IO-Link module in the EtherNet/IP protocol through a configuration connection process. This example uses ELCO's FCEN-8LKM-8A-MP4 module as the EtherNet/IP slave to connect Rockwell's 1756-L71 controller and 1756-EN2TR network adapter. By default, all power supply and bus connections have been completed. The EtherNet/IP protocol IO-Link system includes one IO-Link master module FCEN-8LKM-8A-MP4 (with IP address 192.168.0.11 set in advance), with expansion ports Port0 and Port5 connected to one IO-Link slave hub LKHA-16UP-M12G, and the

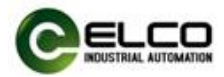

remaining expansion ports set to the off state

We show the specific software configuration process in the form of pictures:

- 1) Create a new Studio5000 project.
  - a) Open the "Logix Designer" software and click "File>New...".

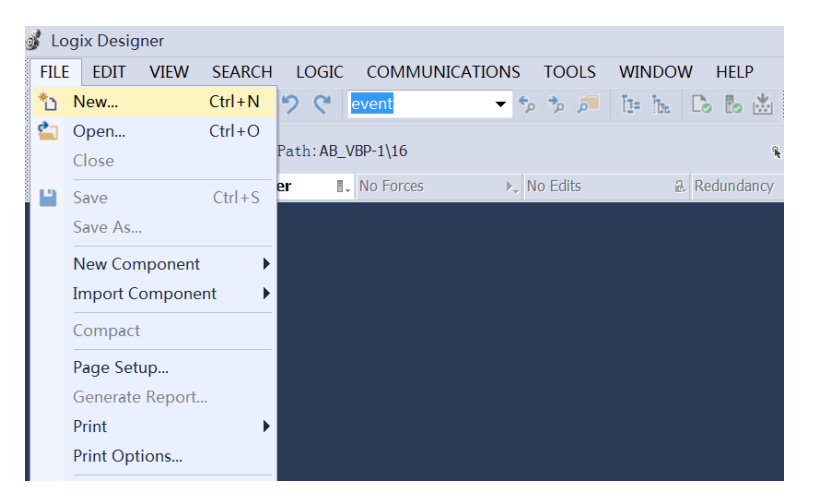

b) In the pop-up interface, select the PLC type to use and click "Next".

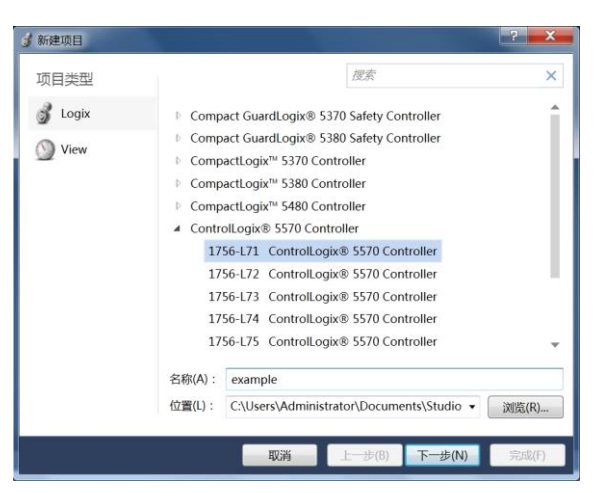

c) Select PLC version, rack, slot number, etc., and click "Finish".

| 💰 新建项目                 |                                                  | ? <b>X</b> |
|------------------------|--------------------------------------------------|------------|
| 1756-L71 Co<br>example | ontrolLogix® 5570 Controller                     |            |
| 版本(V):                 | 31 •                                             |            |
| 机架(C):                 | 1756-A4 4-Slot ControlLogix Chassis              |            |
| 槽(S):                  | 0 •                                              |            |
| 安全授权(A):               | 无保护                                              |            |
|                        | □ 仅使用选定的安全授权进行身份验证和授权(U)                         |            |
| Secure With:           | O Logical Name <controller name=""></controller> |            |
|                        | O Permission Set                                 |            |
| 说明(D):                 |                                                  |            |
|                        |                                                  |            |
| Dashundan mu           |                                                  |            |
| Redundancy :           | (L)                                              |            |
|                        | 取消 上一步(B) 下一步(N)                                 | 完成(F)      |

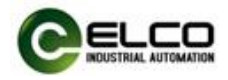

2) Add the 1756-EN2TR network module and set the IP address.

a) In the left Controller Organizer navigation bar, right-click on "1756-A4", select "New Module...", select "1756-EN2TR" in the open interface, and click "Create".

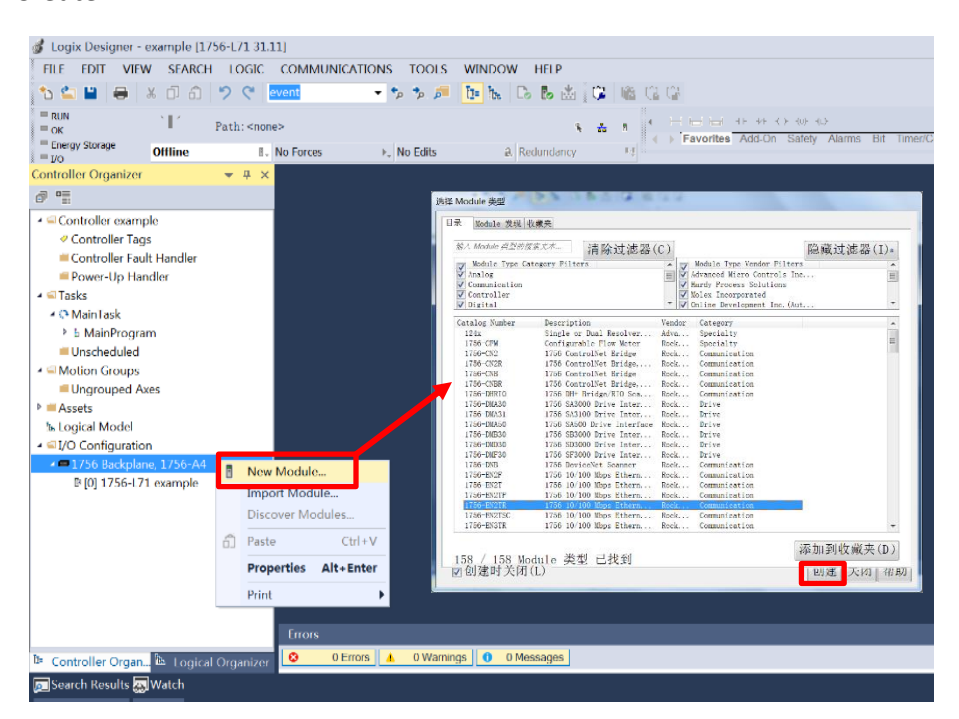

b) In the pop-up interface, fill in the IP address 192.168.0.5 of the module and provide the required name for the module, such as EN2TR. Click "OK" to complete the network adapter configuration.

| New Module                  |                                             | X                                             |
|-----------------------------|---------------------------------------------|-----------------------------------------------|
| General* Conne              | ection RSNetWorx Module Info Internet Prote | col Port Configuration Network Time Sync      |
| Type:                       | 1756-EN2TR 1756 10/100 Mbps Ethernet Brid   | Ige, 2-Port, Twisted-Pair Media Change Type 🗲 |
| Parent:                     | Local                                       | Ethernet Address                              |
| Name:                       | EN2TR                                       | Private Network: 192.168.1.                   |
| Description:                |                                             | IP Address:     192 . 168 . 0 . 5             |
|                             | <b>.</b>                                    | C Host Name:                                  |
| Module Definit              | tion                                        |                                               |
| Revision:                   | Change 10.001                               | Slot:                                         |
| Electronic Key              | ying: Compatible Module                     |                                               |
| Connection:<br>Time Sync Co | None<br>onnection: None                     |                                               |
| , i                         |                                             |                                               |
|                             |                                             |                                               |
|                             |                                             | _                                             |
|                             |                                             |                                               |
|                             |                                             |                                               |
|                             |                                             |                                               |
|                             |                                             |                                               |
|                             |                                             |                                               |
|                             |                                             |                                               |
| Status: Creating            |                                             | OK Cancel Help                                |

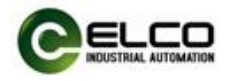

3) Add the FCEN-8LKM-8A-MP4 module and set the IP address.

a) In the left Controller Organizer navigation bar, right-click on Ethernet under 1756-EN2TR, select "New Module...", filter ELCO in the open interface, select module model FCEN-8LKM-8A-MP4, and click "Create".

| FILE EDIT VIEW S<br>Controller Organizer<br>Controller example<br>Controller Tags                                                                                                    | SEARCH LOGIC                                             | COMMUNICATIONS TOC<br>event                                                                                                    | SUS WINDOW HE                                                                           | LP<br>L LP<br>L LP<br>L LP<br>L LP<br>L LP<br>L<br>L<br>L<br>L<br>L<br>L<br>L<br>L<br>L<br>L<br>L<br>L<br>L | CIERER 41-44-∢> 40-40<br>← Favorites Add-On Safety                                                                                                    |
|----------------------------------------------------------------------------------------------------|----------------------------------------------------------|----------------------------------------------------------------------------------------------------|-----------------------------------------------------------------------------------------|----------------------------------------------------------------------------------------------------|----------------------------------------------------------------------------------------------------|
| • Lun       • Kun         • Run       • Kun         • Controller Organizer       • Offi         • Controller example       • Controller Tags                                                                                                    | ☐ ☐ ⑦ ♥  <br> ´ Path: <nor<br>line 1.<br/>▼ ₽ ×</nor<br> | event v to Portonia v to Portonia v to Portonia v to Edit                                                                                                    | s a Redun                                                                               | a 🐺 🔅 👘 C<br>A 🕈 a<br>Idancy 🖓                                                                              | Car<br>Car<br>Car<br>Car<br>Car<br>Car<br>Car<br>Car                                                                                                    |
| Run     Image: Controller Organizer       Image: Controller Controller Additional Controller Additional Controller Additional Controller Controller Controler Controller Controller Controller Con | ´ Path: <nor<br>fline Ⅱ.<br/>▼ ₽ ×</nor<br>              | ne><br>No Forces ▶, No Edit                                                                                                    | s a Redun                                                                               | ک کے انجا                                                                                                   |                                                                                                    |
| Controller Organizer                                                                                                    | line ॥.<br>▼ ₽ ×                                         | No Forces 🕨 No Edit                                                                                                    | s 🔒 Redun                                                                               | idancy 📑                                                                                                    |                                                                                                    |
| Controller Organizer                                                                                                    | <del>▼</del> ∓ ×                                         |                                                                                                    |                                                                                         |                                                                                                    |                                                                                                    |
| Controller example Controller Tags                                                                                                    |                                                          |                                                                                                    |                                                                                         |                                                                                                    |                                                                                                    |
| <ul> <li>Controller example</li> <li>Controller Tags</li> </ul>                                                                                                    |                                                          |                                                                                                    |                                                                                         |                                                                                                    |                                                                                                    |
| Controller Fault Hai     Power-Up Handler     Tasks     MainTask     b MainProgram     Unscheduled     Unscheduled     Motion Groups     Ungrouped Axes     b Logical Model     I/O Configuration     1756 Backplane, 17                                                                                                    | 756-A4<br>ENZTR                                          | elect Module Type<br>Catalog Module Discovery i<br>Enter Search Text for Moduk<br>Module Type Category<br>Analog<br>CIP Motion Converter<br>Communication<br>Communications<br>Catalog Number<br>FCEN-8LKM-8A-M<br>FCEN-8LKM-8A-M | Favorites<br>7 Clear Fi<br>Filters<br>Description<br>FCEN-SLAW-SA-M<br>FCEN-SLAW-SA-MPA | ilters<br>→ Mo<br>✓ Ele<br>✓ FAN<br>Vent<br>Bloc<br>Elec                                                    | Hi<br>dule Type Vendor Filters<br>light<br>o (Tian Jin) Electronics<br>ress-Hauser<br>UC CORPORATION<br>dor Category<br>o ( Communications Adapter<br>o G Communications Adapter |

b) In the pop-up interface, fill in the IP address 192.168.0.11 of the module and provide the required name for the module, such as FCEN. Click "OK" to complete the configuration of the IO-Link module.

| New Module                  | Clear Filters                                                   | ×                                           |
|-----------------------------|-----------------------------------------------------------------|---------------------------------------------|
| General* Conne              | ection Module Info Internet Protocol Port Configuration Network |                                             |
| Туре:                       | FCEN-8LKM-8A-MP4 FCEN-8LKM-8A-MP4                               |                                             |
| Vendor:                     | Elco (Tian Jin) Electronics Co., Ltd.                           |                                             |
| Parent:                     | EN2TR                                                           |                                             |
| Name:                       | FCEN                                                            | Ethernet Address<br>Private Netwo 192 168 1 |
| Description:                |                                                                 | IP Address: 192,168,0,11     Host Name:     |
| Module Definit<br>Revision: | ion<br>1.001                                                    |                                             |
| Electronic Key              | ing: Compatible Module                                          |                                             |
| Connections:                | Control/Status+IOL32+Status                                     |                                             |
|                             | Change                                                          |                                             |
| Status: Creating            |                                                                 | OK Cancel Help                              |

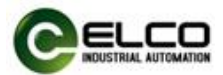

4) After completing the configuration of the hardware module, it is necessary to map the ports and other parameters of the IO-Link module. You can refer to Section 4.4 for the allocation of data addresses. Set the Port0 and Port5 ports to IO-Link mode, and set the values of FCEN:C.Port0\_Pin4\_Type and FCEN:C.Port5\_Pin4\_Type to 32. At the same time, in order to provide output power to the IO-Link slave, set the Pin2\_Type of FCEN: C.Port0~7 to 3.

| Controller Organizer 🔷 🖛 🗙                                  | Controller Tags - example(controller) ×         |                  |                      |         |
|-------------------------------------------------------------|-------------------------------------------------|------------------|----------------------|---------|
| 8 -                                                         | Scope: Bexample  Show: All Tags                 | •                | T. Enter Name Filter |         |
| ✓ Scontroller example                                       | Mana                                            | ant Males A Tara | - Mart Chala         | Dete T  |
| Controller Tags                                             | Name                                            | == value + Ford  | e Mar Style          | Data Iy |
| Controller Fault Handler                                    | <ul> <li>FCEN:C</li> </ul>                      | {}               | {}                   | _04D0:F |
| Power-Up Handler                                            | FCEN:C.Disable_Global_Diagnosis                 | 0                | Decimal              | SINT    |
| A S MalaTasks                                               | FCEN:C.Disable_System_Power_Supply_Diagnosis    | 0                | Decimal              | SINT    |
| <ul> <li>b MainProgram</li> </ul>                           | FCEN:C.Disable_Auxiliary_Power_Supply_Diagnosis | 0                | Decimal              | SINT    |
| = Unscheduled                                               | FCEN:C.Process_Data_Layout                      | 0                | Decimal              | SINT    |
| A Government                                                | FCEN:C.Port0_Pin4_Type                          | 32               | Decimal              | INT     |
| <ul> <li>Ungrouped Axes</li> <li>Assets</li> </ul>          | FCEN:C.Port1_Pin4_Type                          | 0                | Decimal              | INT     |
| ls Logical Model                                            | FCEN:C.Port2_Pin4_Type                          | 0                | Decimal              | INT     |
| ▲ ⊆ I/O Configuration                                       | FCEN:C.Port3_Pin4_Type                          | 0                | Decimal              | INT     |
| IT756 Backplane, 1756-A4                                    | FCEN:C.Port4_Pin4_Type                          | 0                | Decimal              | INT     |
| <ul> <li> <sup>1</sup> [1] 1756-EN2TR EN2TR     </li> </ul> | FCEN:C.Port5_Pin4_Type                          | 32               | Decimal              | INT     |
| 🖌 💑 Ethernet                                                | FCEN:C.Port6_Pin4_Type                          | 0                | Decimal              | INT     |
| 🖞 1756-EN2TR EN2TR<br>∿ FCEN-8LKM-8A-MP4 FCEN               | FCEN:C.Port7_Pin4_Type                          | 0                | Decimal              | INT     |
|                                                             | FCEN:C.Port0_Pin2_Type                          | 3                | Decimal              | SINT    |
|                                                             | FCEN:C.Port1_Pin2_Type                          | 3                | Decimal              | SINT    |
|                                                             | Monitor Tags Edit Tags                          | •                |                      |         |
|                                                             | Errors                                          |                  |                      |         |
| 📴 Controller Organ 🛍 Logical Organizer                      | 0 Errors 1 🗴 0 Warnings 0 0 Messages            |                  |                      |         |
| 🗩 Search Results 🐺 Watch                                    |                                                 |                  |                      |         |

Note: If the value of the CONFIG parameter is modified after network connection, the IO-Link module must be powered on or connected back to the network in order for the newly modified parameters to take effect.

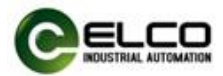

5) Select the already set connection in the RSlinx Classic. In this example, connect through the AB\_ETHIP network and select the "Go Online" button to switch the software to online mode. At the same time, a pop-up interface will pop up and select "Download" to download the program to the PLC.

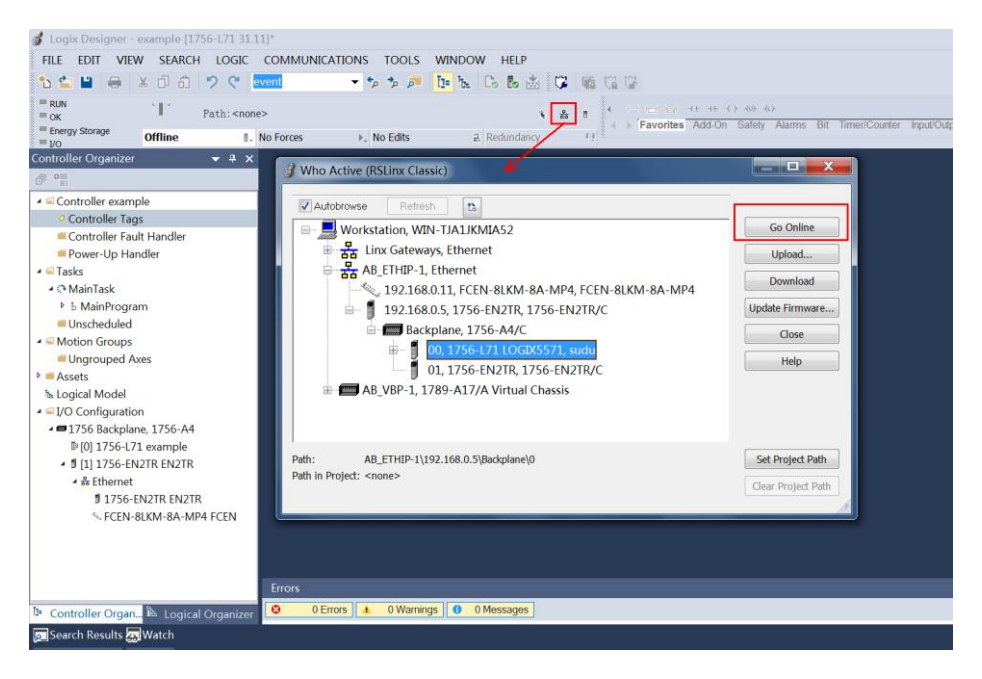

6) After completing the download operation, the NET light of FCEN-8LKM-8A-MP4 module will turn green, indicating that the EtherNet/IP connection between the module and the PLC is successful. The input and output signals of the control module can be read and controlled through the Controller Tags variable table or by programming.

| Controller Tags - example(controller) × |             |                         |         |                           |          |
|-----------------------------------------|-------------|-------------------------|---------|---------------------------|----------|
| Scope: Dexample  Show: All Tags         |             | 🔻 🏹 Ente                |         |                           |          |
| Name                                    | ≕i- Value * | Force Ma <sup>*</sup> S | tyle    | Data Type                 | Descri 🔶 |
| FCEN:C                                  | {}          | {}                      |         | _04D0:FCEN_8LKM_8A_MP4_0C | =        |
| <ul> <li>FCEN:11</li> </ul>             | {}          | {}                      |         | _04D0:FCEN_8LKM_8A_MP4_B6 |          |
| FCEN:I1.ConnectionFaulted               | 0           | C                       | Decimal | BOOL                      |          |
| FCEN:I1.Data                            | {}          | {} C                    | Decimal | SINT[394]                 |          |
| FCEN:01                                 | {}          | {}                      |         | _04D0:FCEN_8LKM_8A_MP4_9E |          |
| <ul> <li>FCEN:O1.Data</li> </ul>        | {}          | {} C                    | Decimal | SINT[260]                 |          |
| FCEN:01.Data[0]                         | 0           | 0                       | Decimal | SINT                      |          |
| FCEN:O1.Data[1]                         | 0           | C                       | Decimal | SINT                      |          |
| FCEN:01.Data[2]                         | 0           | C                       | Decimal | SINT                      |          |
| <ul> <li>FCEN:01.Data[3]</li> </ul>     | 0           | C                       | Decimal | SINT                      |          |
| <ul> <li>FCEN:01.Data[4]</li> </ul>     | 0           | C                       | Decimal | SINT                      |          |
| <ul> <li>FCEN:01.Data[5]</li> </ul>     | 0           | C                       | Decimal | SINT                      |          |
| FCEN:01.Data[6]                         | 0           | C                       | Decimal | SINT                      |          |
| FCEN:01.Data[7]                         | 0           | 0                       | Decimal | SINT                      |          |
| FCEN:01.Data[8]                         | 0           | C                       | Decimal | SINT                      | -        |
| Monitor Tags Edit Tags                  | •           | 111                     |         |                           | •        |

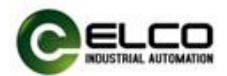

7) Due to the absence of an IO-Link slave output auxiliary power supply signal, the Port0 and Port5 indicator lights of LKHA-16UP-M12G are set to IO-Link mode and connected in red. It is necessary to refer to section 4.3 for module OUTPUT data address assignment, and set FCEN:O1.Data[2].1 and FCEN:O1.Data[3].3 to 1. After a successful assignment, the light\_00 remains yellow and light\_01 remains green of Port0; the light\_10 remains yellow and light\_11 remains green of Port5.

| ope: Dexample - Show: All Tags      |            | • <u>t</u> D |         |           |
|-------------------------------------|------------|--------------|---------|-----------|
| Name                                | ≡∎ - Value | * Force Ma*  | Style   | Data Type |
| <ul> <li>FCEN:01.Data[2]</li> </ul> |            | 2            | Decimal | SINT      |
| FCEN:O1.Data[2].0                   |            | 0            | Decimal | BOOL      |
| FCEN:O1.Data[2].1                   |            | 1            | Decimal | BOOL      |
| FCEN:O1.Data[2].2                   |            | 0            | Decimal | BOOL      |
| FCEN:O1.Data[2].3                   |            | 0            | Decimal | BOOL      |
| FCEN:O1.Data[2].4                   |            | 0            | Decimal | BOOL      |
| FCEN:O1.Data[2].5                   |            | 0            | Decimal | BOOL      |
| FCEN:O1.Data[2].6                   |            | 0            | Decimal | BOOL      |
| FCEN:O1.Data[2].7                   |            | 0            | Decimal | BOOL      |
| <ul> <li>FCEN:O1.Data[3]</li> </ul> |            | 8            | Decimal | SINT      |
| FCEN:O1.Data[3].0                   |            | 0            | Decimal | BOOL      |
| FCEN:O1.Data[3].1                   |            | 0            | Decimal | BOOL      |
| FCEN:O1.Data[3].2                   |            | 0            | Decimal | BOOL      |
| FCEN:O1.Data[3].3                   |            | 1            | Decimal | BOOL      |
| FCEN:O1.Data[3].4                   |            | 0            | Decimal | BOOL      |

8) All configuration work has been completed and can be used normally.

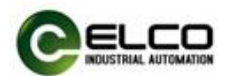

#### 5.3 Import Add-On Instruction

For the convenience of connecting the FCEN-8LKM-8A-MP4 module to AB PLC, ELCO provides an Add-On Instruction specifically designed for Logix Designer software. This program block sorts and annotates the INPUT, OUTPUT, and CONFIG data of the FCEN-8LKM-8A-MP4 module. Users can easily read and control module signals through the AOI program block.

This AOI function block is suitable for RSLogix5000 or Studio5000 software, and the hardware can adapt to various PLCs such as CompactLogix or ControlLogix. The usage steps are as follows:

1) Right click on the "Add-On Instructions" item in Controller Organizer, select "Import Add On Instructions...", and select the AOI-FCEN dedicated to the ELCO FCEN-8LKM-8A-MP4 module from the pop-up menu L5X file, click the "Open" button to import.

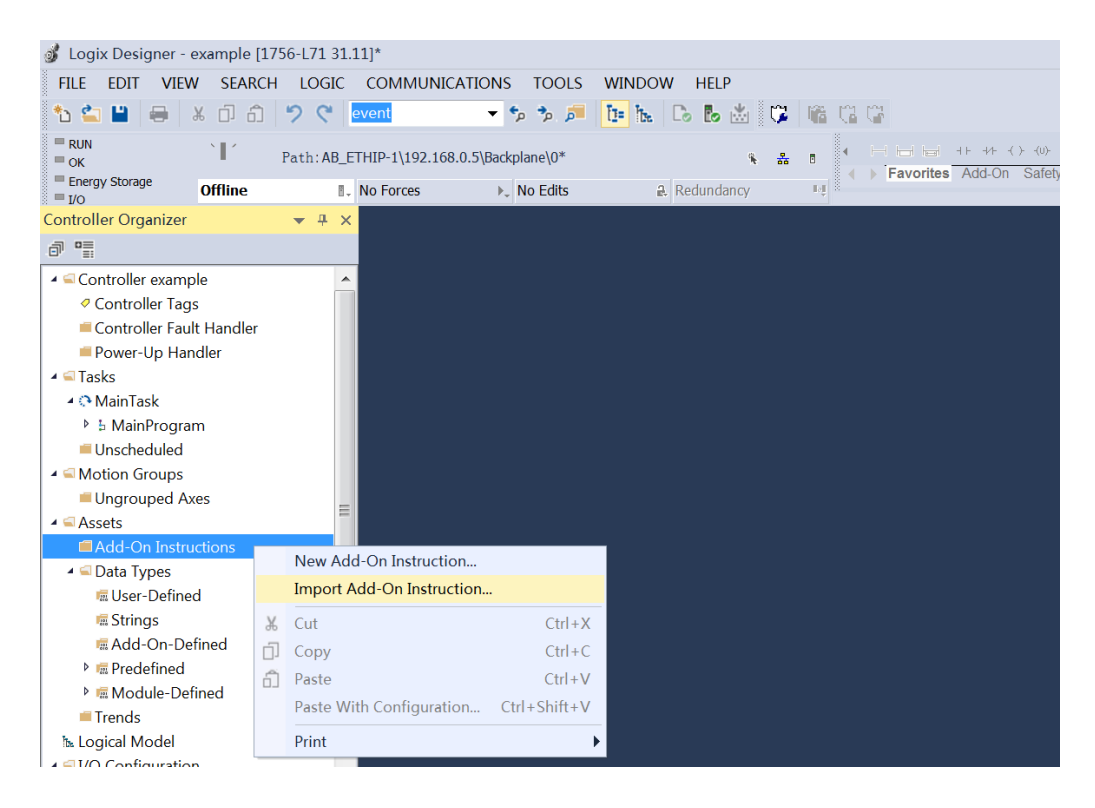

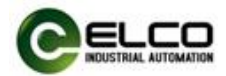

| Jimport Add-C                           | On Instruction                               | -                                                   | <ul> <li>G Ø № III ▼</li> </ul>                   | X                             |
|-----------------------------------------|----------------------------------------------|-----------------------------------------------------|---------------------------------------------------|-------------------------------|
| 最近使用的项目                                 | 库<br>系统3<br>                                 | 文件夹<br>1.                                           | Administrator<br>系统文件夹                            |                               |
| 桌面                                      |                                              | 文件夹<br><b>見文件</b><br>そ                              | 系统文件夹<br>其他厂家EDS文件<br>文件夹                         |                               |
| が出入る<br>は算机                             | AOL<br>Logix<br>35.7 I                       | Compact67.L5X<br>Designer XML File<br>KB<br>KHA.L5X | AOL FCEN.L5X<br>Logix Designer XML File<br>151 KB |                               |
| 「「」「」「」「」」「」「」」「」」「」」「」」「「」」「」」「」」「」」「」 | 43.3                                         | KB                                                  |                                                   |                               |
|                                         | File <u>n</u> ame:<br>Files of <u>type</u> : | AOI_FCEN                                            | •<br>L5X) •                                       | <u>Open</u><br>Cancel<br>Help |

2) After successful import, you can see the newly imported function block under the Add-On Instructions category. At the same time, the Data Types involved in the function block will also be imported together, which can be seen under the User-Defined category.

| ▲ ⊆ Assets                   |   |
|------------------------------|---|
| 🖌 🖼 Add-On Instructions      |   |
| ▲ 🕾 AOI_FCEN                 | = |
| Parameters and Local Tags    |   |
| 🗈 Logic                      |   |
| 🖌 🛁 Data Types               |   |
| 4 🖼 User-Defined             |   |
| 1910 UDT_FCEN                |   |
| # UDT_FCEN_Configuration     |   |
| 191 UDT_FCEN_Inputs          |   |
| # UDT_FCEN_IO_Link_Port_Data |   |
| # UDT_FCEN_Outputs           |   |
| 🖩 Strings                    |   |
| 🕨 🖩 Add-On-Defined           |   |

#### 3) You can see the newly imported blocks in the programming interface.

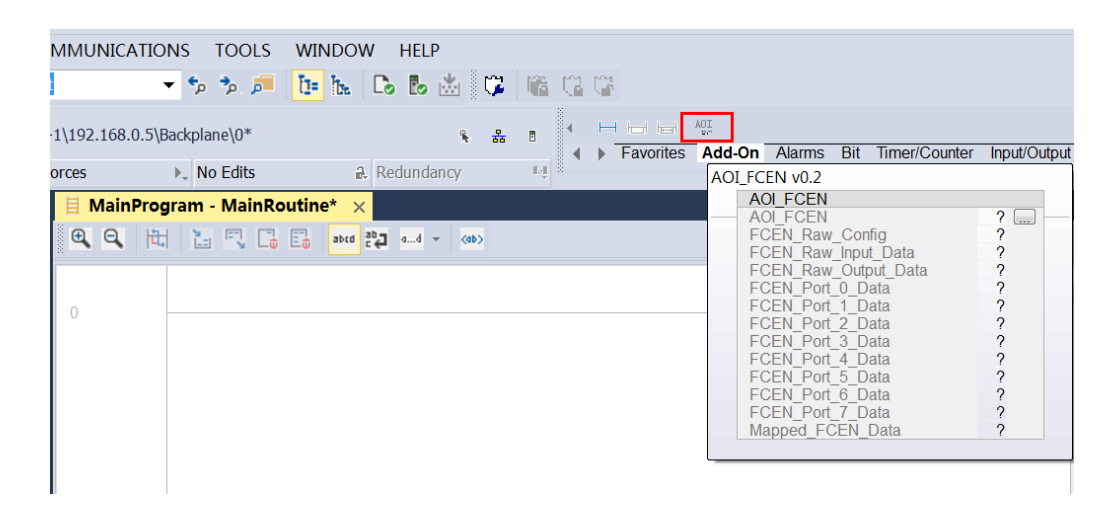

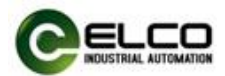

4) Insert the function block into the program by dragging or clicking, and fill in the corresponding variables according to the data type of the Add-On Instruction. Among them, the variables corresponding to the newly inserted FCEN-8LKM-8A-MP4 module need to be selected for FCEN\_Raw\_Config, FCEN\_Raw\_Input\_Data, and FCEN\_Raw\_Output\_Data. Other projects require users to add variables according to the data type themselves.

| 💰 Logix Designer - example [1756-L71 31.11]*                                                                                                    | - 6 >                                                                |
|----------------------------------------------------------------------------------------------------|----------------------------------------------------------------------|
| FILE EDIT VIEW SEARCH LOGIC CO                                                                                                    | IMMUNICATIONS TOOLS WINDOW HELP                                      |
| 🏷 🖆 🗎 🖶 🗶 🗇 ĉነ 🤊 🦿 🔤                                                                                                    | 🖬 🔹 🕫 🍺 ங 🔁 🐻 🖓 🖓 🎼 🖓 🖓                                              |
| RUN     OK     Path: AB_ETHIP     Energy Storage                                                                                                    | 4)192.168.0.5\Backplane()*                                           |
| The second second secon | forces k, No caus el Redundancy 42 ~                                 |
| Controller Organizer 🗸 🕂 🗙                                                                                                    | B MainProgram - MainKoutine" ×                                       |
| ð ¶                                                                                                    |                                                                      |
| Power-Up Handler                                                                                                    | FCEN-8LKM-8A-MP4                                                     |
| ✓ ⊆ Tasks                                                                                                    | 0 A01 FCEN Master Control Tag                                        |
| A O MainTask                                                                                                    | FOEN_Raw_Config FOENC<br>FOEN_Raw_Config FOENC                       |
| <ul> <li>5 MainProgram</li> </ul>                                                                                                    | FCEN_Raw_Output_Data FCENO1 Data                                     |
| Parameters and Local Tags                                                                                                    | FCEN_Port_Data Port_Data<br>FCEN_Port_Data Port_Data                 |
| In MainRoutine                                                                                                    | FOEN.Port_2 Data<br>ECEN.Port_3 Data                                 |
| Motion Groups                                                                                                    | FCEN_Port_A_Data Port4_Data                                          |
| Ungrouped Axes                                                                                                    | FOEN_FOIT_5_Data POIT_Data<br>FOEN_FOIT_6_Data POIT_Data             |
| ▲ 🖾 Assets 🗉                                                                                                    | FCEN_Port_7_Data Port7_Data<br>Monored_FCEFN_Data_Maneed_Master_Data |
| ▲ GAdd-On Instructions                                                                                                    |                                                                      |
| ▲ ⊕ AOI_FCEN                                                                                                    |                                                                      |
| Parameters and Local Tags                                                                                                    | (End)                                                                |
| IB Logic                                                                                                    |                                                                      |
| 🖌 🖳 Data Types                                                                                                    |                                                                      |
| ▲ 🗟 User-Defined                                                                                                    |                                                                      |
| 8 UDT_FCEN                                                                                                    |                                                                      |
| # UDT_FCEN_Configuration                                                                                                    |                                                                      |
| # UDT_FCEN_Inputs                                                                                                    |                                                                      |
| # UDT_FCEN_IO_LIIK_FOIL_Data                                                                                                    |                                                                      |
| Strings                                                                                                    |                                                                      |
| Add-On-Defined                                                                                                    | Frons                                                                |
|                                                                                                    |                                                                      |
| Controller Organizer                                                                                                    |                                                                      |
| Search Results 😹 Watch                                                                                                    |                                                                      |
|                                                                                                    |                                                                      |

# 5) The names and data types of AOI block variables are shown in the table below:

| Parameter Name       | Description                                 | Data Type                      | Tag Name<br>(User defined) |
|----------------------|---------------------------------------------|--------------------------------|----------------------------|
| AOI_FCEN             | Unique Control Tag<br>for AOI Module        | AOI_FCEN                       | Master_Control_Tag         |
| FCEN_Raw_Config      | Raw config data from<br>Module Defined Tags | SINT[100]                      | Module_Name:C              |
| FCEN_Raw_Input_Data  | Raw input data from<br>Module Defined Tags  | SINT[394]                      | Module_Name:I1.Data        |
| FCEN_Raw_Output_Data | Raw output data from<br>Module Defined Tags | SINT[260]                      | Module_Name:01.Data        |
| FCEN_Port_0_Data     | All I/O Data<br>with IO-Link Port 0         | UDT_FCEN_<br>IO_Link_Port_Data | Port0_Data                 |
| FCEN_Port_1_Data     | All I/O Data<br>with IO-Link Port 1         | UDT_FCEN_<br>IO_Link_Port_Data | Port1_Data                 |
| FCEN_Port_2_Data     | All I/O Data<br>with IO-Link Port 2         | UDT_FCEN_<br>IO_Link_Port_Data | Port2_Data                 |
| FCEN_Port_3_Data     | All I/O Data<br>with IO-Link Port 3         | UDT_FCEN_<br>IO_Link_Port_Data | Port3_Data                 |

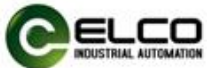

| FCEN_Port_4_Data | All I/O Data<br>with IO-Link Port 4                    | UDT_FCEN_<br>IO_Link_Port_Data | Port4_Data         |
|------------------|--------------------------------------------------------|--------------------------------|--------------------|
| FCEN_Port_5_Data | All I/O Data<br>with IO-Link Port 5                    | UDT_FCEN_<br>IO_Link_Port_Data | Port5_Data         |
| FCEN_Port_6_Data | All I/O Data<br>with IO-Link Port 6                    | UDT_FCEN_<br>IO_Link_Port_Data | Port6_Data         |
| FCEN_Port_7_Data | All I/O Data<br>with IO-Link Port 7                    | UDT_FCEN_<br>IO_Link_Port_Data | Port7_Data         |
| Mapped_FCEN_Data | All Unique data<br>associated with<br>FCEN-8LKM-8A-MP4 | UDT_FCEN                       | Mapped_Master_Data |

6) After completing the addition of the AOI block and downloading it to the PLC, the INPUT, OUTPUT and CONFIG variables of the FCEN-8LKM-8A-MP4 module can be read and controlled through the Mapped\_Master\_Data variable. Due to the addition of this instruction, it is necessary to read and write signal points in the "Parameters and Local Tags". The values in the Controller Tags cannot be directly modified like in steps 6 and 7 of section 5.2. At the same time, the signal points of the FCEN-8LKM-8A-MP4 module used in programming also need to directly call the values in the Mapped\_Master\_Data variable.

| a Logix Designer - example [1756-171 31 11] | •                                                     |            |                           |              |
|---------------------------------------------|-------------------------------------------------------|------------|---------------------------|--------------|
|                                             |                                                       |            |                           |              |
|                                             |                                                       |            |                           |              |
|                                             |                                                       |            |                           |              |
| ■ RUN<br>■ OK Path: AB_ETHI                 | P-1\192.168.0.5\Backplane\0* 🖌 🔒 🛚 🛀 🗖 🗖              |            |                           |              |
| Energy Storage Offline I. No                | Forces  No Edits  Redundancy                          | Alarms Bit | Timer/Counter Input/Outpu | Compare (    |
| Controller Organizer 👻 🕂 🛪                  | 💷 Program Parameters and Local Tags - MainProgram 🛛 🗙 |            |                           |              |
| ē •                                         | Scope: 5 MainProgram V Show: All Tags                 |            | 👻 🏹 Enter Nan             | ie Filter    |
| ▲ Scontroller example                       | Namo                                                  | lleage     | Value t E                 | arco Mat Sty |
| Controller Tags                             |                                                       | Usage      | value                     | Ce Ma Sty    |
| Controller Fault Handler                    |                                                       | Local      | {}                        | {}           |
| Power-Up Handler                            | ▶ Mapped_Master_Data.I                                |            | {}                        | {}           |
| A @ MainTask                                | Mapped_Master_Data.O                                  |            | {}                        | {}           |
| 4 b MainProgram                             | Mapped_Master_Data.C                                  |            | {}                        | {}           |
| Parameters and Local Tags                   | ▶ Master_Control_Tag                                  | Local      | {}                        | {}           |
| 🗈 MainRoutine                               | Port0 Data                                            | Local      | {}                        | {}           |
| Unscheduled                                 | Port1 Data                                            | Local      | 11                        | 1.1          |
| - Groups                                    |                                                       | Level      | ()                        | ()           |
| Ungrouped Axes                              | Portz_Data                                            | Local      | {}                        | {}           |
| Assets                                      | Port3_Data                                            | Local      | {}                        | {}           |
|                                             | Port4_Data                                            | Local      | {}                        | {}           |
| Parameters and Local Tags                   | Port5_Data                                            | Local      | {}                        | {}           |
| la Logic                                    | ▶ Port6_Data                                          | Local      | {}                        | {}           |
| 🖌 🗐 Data Types                              | ▶ Port7 Data                                          | Local      | ()                        | ()           |
| 4 🖼 User-Defined                            |                                                       |            | ()                        | ()           |
| # UDT_FCEN                                  |                                                       |            |                           |              |
| # UDT_FCEN_Configuration                    | ( ) Manitan Taga Fdit Taga                            |            |                           | _            |
| 88 UDT_FCEN_Inputs                          | (Monitor lags / Edit lags /                           |            |                           |              |

Note: If the value of the CONFIG parameter is modified after network connection, the IO-Link module must be powered on or connected back to the network in order for the newly modified parameters to take effect.

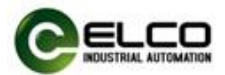

7) The INPUT, OUTPUT and CONFIG variables of the FCEN-8LKM-8A-MP4 module have been classified and described in the AOI\_FCEN program block. For more detailed information, please refer to Chapter 4 "Module Signal Address Assignment".

| Program Parameters and Local Tags - MainProgram 🗙 |            |              |            |         |                 |
|---------------------------------------------------|------------|--------------|------------|---------|-----------------|
| Scope: & MainProgram   Show: All Tags             |            | ▼ T. Enter N | ame Filter |         |                 |
| Name                                              | =∎ - Usage | Value 🔸      | Force Ma*  | Style   | Data Type       |
| <ul> <li>Mapped_Master_Data</li> </ul>            | Local      | {}           | {}         |         | UDT_FCEN        |
| <ul> <li>Mapped_Master_Data.I</li> </ul>          |            | {}           | {}         |         | UDT_FCEN_Inputs |
| Mapped_Master_Data.I.IOL_Connected                |            | 0            |            | Decimal | SINT            |
| Mapped_Master_Data.I.IOL_Device_Diag              |            | 0            |            | Decimal | SINT            |
| Mapped_Master_Data.I.Short_Circuit                |            | 0            |            | Decimal | SINT            |
| Mapped_Master_Data.I.Reserved_1                   |            | 0            |            | Decimal | SINT            |
| Mapped_Master_Data.I.Overload                     |            | 0            |            | Decimal | SINT            |
| Mapped_Master_Data.I.Power_Diag                   |            | 0            |            | Decimal | SINT            |
| Mapped_Master_Data.I.IOL_Device_2nd_Supply        |            | 0            |            | Decimal | SINT            |
| Mapped_Master_Data.I.Reserved_2                   |            | 0            |            | Decimal | SINT            |
| Mapped_Master_Data.I.Input_Data                   |            | 0            |            | Decimal | INT             |
| Mapped_Master_Data.I.Port_0_IO_Link_Status        |            | 0            |            | Decimal | BOOL            |
| Mapped_Master_Data.I.Port_0_Device_Connected      |            | 0            |            | Decimal | BOOL            |
| Mapped_Master_Data.I.Port_0_Validation_Failed     |            | 0            |            | Decimal | BOOL            |
| Mapped_Master_Data.I.Port_1_IO_Link_Status        |            | 0            |            | Decimal | BOOL            |
| Monitor Tags/Edit Tags/                           | •          | 111          |            |         | 4               |

| 🔳 Prog | ram Parameters and L  | ocal Tags - MainProgram  | ×            |       |              |            |         |                    |   |
|--------|-----------------------|--------------------------|--------------|-------|--------------|------------|---------|--------------------|---|
| Scope: | ৳ MainProgram 🔹       | Show: All Tags           |              |       | 👻 🏹 Enter Na | ame Filter |         |                    |   |
| Nam    | e                     |                          | ==  <b>~</b> | Usage | Value +      | Force Ma*  | Style   | Data Type          | * |
|        | Mapped_Master_Data.I. | Port_7_IO_Link_Status    |              |       | 0            |            | Decimal | BOOL               |   |
|        | Mapped_Master_Data.I. | Port_7_Device_Connected  |              |       | 0            |            | Decimal | BOOL               |   |
|        | Mapped_Master_Data.I. | Port_7_Validation_Failed |              |       | 0            |            | Decimal | BOOL               |   |
| 4 N    | lapped_Master_Data.O  |                          |              |       | {}           | {}         |         | UDT_FCEN_Outputs   | _ |
| >      | Mapped_Master_Data.C  | Disable_Diag             |              |       | 0            |            | Decimal | SINT               | - |
| Þ      | Mapped_Master_Data.C  | .Reserved_1              |              |       | 0            |            | Decimal | SINT               |   |
| Þ      | Mapped_Master_Data.C  | .Output_Data             |              |       | 0            |            | Decimal | INT                |   |
| - N    | lapped_Master_Data.C  |                          |              |       | {}           | {}         |         | UDT_FCEN_Configura | đ |
| Þ      | Mapped_Master_Data.C  | .Disable_Global_Diag     |              |       | 0            |            | Decimal | SINT               |   |
| Þ      | Mapped_Master_Data.C  | .Disable_Us_Diag         |              |       | 0            |            | Decimal | SINT               |   |
| Þ      | Mapped_Master_Data.C  | .Disable_Ua_Diag         |              |       | 0            |            | Decimal | SINT               |   |
| >      | Mapped_Master_Data.C  | .PD_Data_Layout          |              |       | 0            |            | Decimal | SINT               |   |
| >      | Mapped_Master_Data.C  | .Port_0_Function         |              |       | 0            |            | Decimal | INT                |   |
| >      | Mapped_Master_Data.C  | .Port_1_Function         |              |       | 0            |            | Decimal | INT                |   |
| Þ      | Mapped_Master_Data.C  | Port_2_Function          |              |       | 0            |            | Decimal | INT                | - |
| I ► \M | lonitor Tags ( Ed     | it Tags/                 |              | •     | 111          |            |         | 4                  |   |

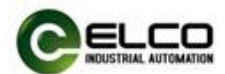

#### 5.4 Webserver

The FCEN-8LKM-8A-MP4 module integrates Webserver internally. Users can access the Webserver through the IP address, set the parameters of the module, read and write input and output signals, and set the ISDU parameters of the IO-Link device. (When the module is connected to the PLC, only the IO signal status can be read and ISDU of IO-Link device can be set.)

In order to access the Webserver of the module, users need to first assign an IP address to the module. The method of assigning an IP address can be referred to in Section 3.4. Then, using the latest version of Chrome, Edge, or Safari browser, enter <a href="http://xxx.xxx.xxx.wxx/webif/">http://xxx.xxx.xxx/webif/</a> to access the module. (xxx. xxx. xxx. xxx is the IP address assigned by the module)

In this example, the IP of FCEN-8LKM-8A-MP4 module has been pre assigned to 192.168.0.11. Without connecting to the PLC, Port0 is connected to the BNI007Z module of Balluff. Show how to enable port IO-Link function and allocate port properties of the Balluff module by importing an IODD file.

1) Set the IP address of the computer to 192.168.0.xxx on the same network segment as the FCEN-8LKM-8A-MP4 module. Then open the browser and enter in the address bar <a href="http://192.168.0.11/webif/">http://192.168.0.11/webif/</a>. You can see the homepage of the module Webserver.

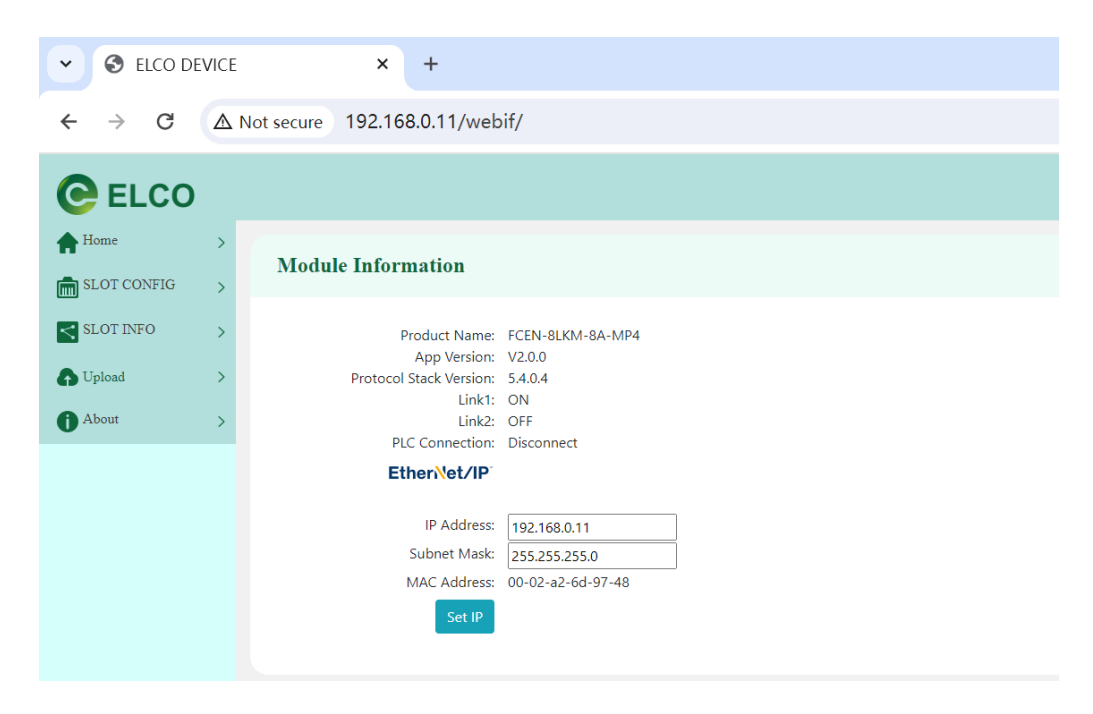

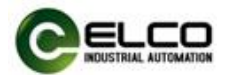

2) Click on the "SLOT CONFIG" item to enter the Ports Configuration interface, where you can read or set the port properties of 8 IO-Link interfaces. Set PIN4 of PORT0 to IO-Link and click the "Set Ports" button to make the modification effective.

| ✓ S ELCO DEVICE      | × +                                                                         |                     | -         |           | × |
|----------------------|-----------------------------------------------------------------------------|---------------------|-----------|-----------|---|
| ← → C ▲              | Not secure 192.168.0.11/webif/                                              | ९ 🕁                 | Ð         |           | : |
| C ELCO               |                                                                             |                     |           |           |   |
| Home > SLOT CONFIG ∨ | Ports Configuration                                                         |                     |           |           |   |
| SLOT INFO            | Ports Config                                                                |                     |           |           |   |
| About >              | PORTO PIN2 Digital_IO_t V PIN2 Digital_IO_t V PI                            | IN4 Digital_Input 🗸 |           |           |   |
|                      | PORTI PIN2 Digital_IO_L V PIN4 Digital_input V                              | IN4 Digital_Input 🗸 |           |           |   |
|                      | PORT2 PIN2 Digital_IO_L V PIN4 Digital_Input V PORT6 PIN2 Digital_IO_L V PI | IN4 Digital_Input 🗸 |           |           |   |
|                      | PORT3 PIN2 Digital_IO_L V PIN4 Digital_Input V PORT7 PIN2 Digital_IO_L V PI | IN4 Digital_Input 🗸 |           |           |   |
|                      |                                                                             |                     | Get Ports | Set Ports |   |

3) After successful modification, it can be seen that PortO automatically searches for the connected IO-Link device.

| S ELCO DI                   | EVICE |            | ×             | +        |                    |   |                          |       |                      |                      | -         |           | × |
|-----------------------------|-------|------------|---------------|----------|--------------------|---|--------------------------|-------|----------------------|----------------------|-----------|-----------|---|
| $\leftarrow \rightarrow $ G | ∆ N   | lot secure | 192.168       | .0.11/w  | vebif/             |   |                          |       |                      | ९ 🕁                  | Ð         |           | : |
| C ELCO                      |       |            |               |          |                    |   |                          |       |                      |                      |           |           |   |
| Home                        | >     | Ports (    | Configur      | ation    |                    |   |                          |       |                      |                      |           |           |   |
| SLOT INFO                   | >     | Ports Con  | fig           |          |                    |   |                          |       |                      |                      |           |           |   |
| Opload Opload Opload        | >     | PORT0      | PIN2 Digital  | _1/0_l 🗸 | PIN4 IO-Link       | ~ | BNI IOL-302-002-<br>K006 | PORT4 | PIN2 Digital_I/O_U 🗸 | PIN4 Digital_Input 🗸 |           |           |   |
|                             |       | PORTI      | PIN2 Digital_ | _1′0_l ∨ | PIN4 Digital_Input | ~ |                          | PORT5 | PIN2 Digital_I/O_U 🗸 | PIN4 Digital_Input 🗸 |           |           |   |
|                             |       | PORT2      | PIN2 Digital_ | _1/0_l ∨ | PIN4 Digital_Input | ~ |                          | PORT6 | PIN2 Digital_I/O_U 🗸 | PIN4 Digital_Input 🗸 |           |           |   |
|                             |       | PORT3      | PIN2 Digital  | _1′0_l ∨ | PIN4 Digital_Input | ~ |                          | PORT7 | PIN2 Digital_I/O_U 🗸 | PIN4 Digital_Input 🗸 |           |           |   |
|                             |       |            |               |          |                    |   |                          |       |                      |                      | Get Ports | Set Ports | • |
|                             |       |            |               |          |                    |   |                          |       |                      |                      |           |           |   |

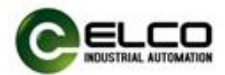

4) You can directly click on the IO-Link device found in the search, or select port PortO through the "SLOT INFO" item to enter the details page of the IO-Link port. Basic information such as device ID, transmission rate, and process data length of the IO-Link device can be read.

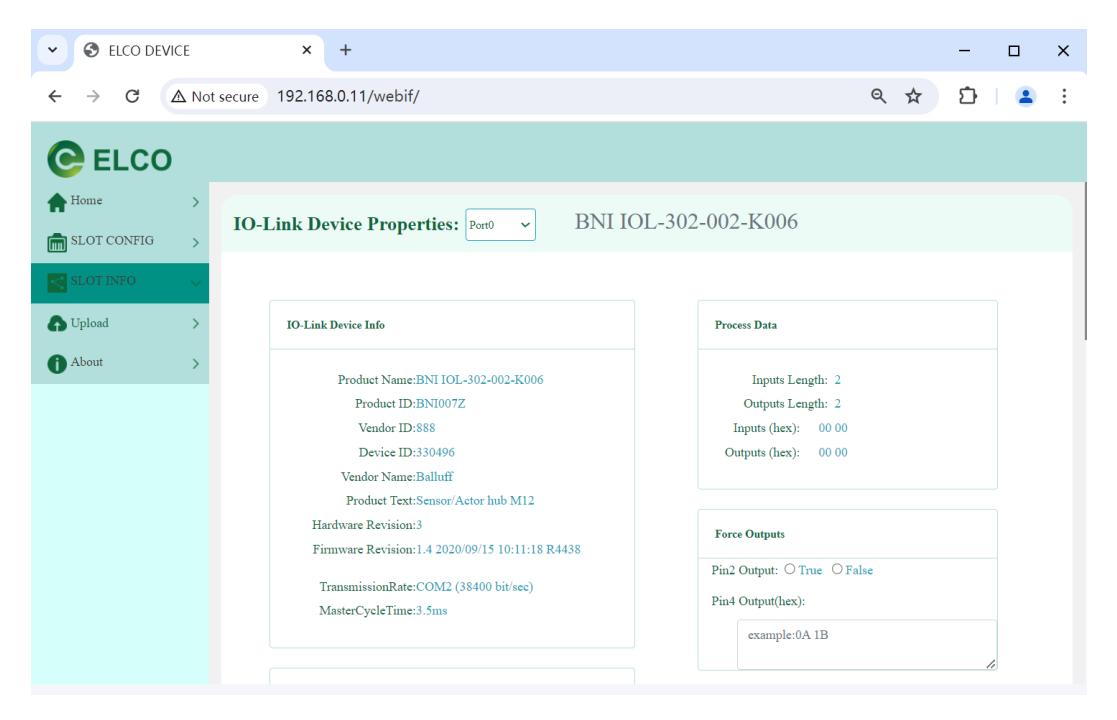

5) "Force Outputs" are used to force Pin2 output to the IO-Link master port, achieving the goal of enabling auxiliary power supply to the IO-Link slave. At the same time, the output value of the IO-Link slave can be written in the "Pin4 Output" interface.

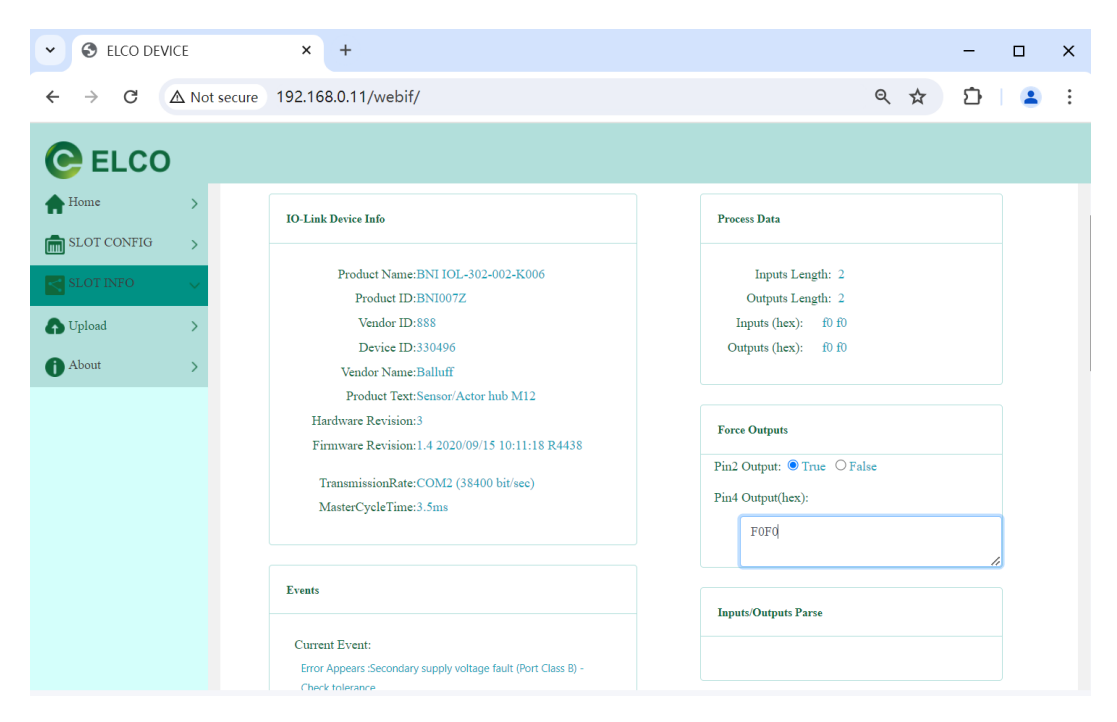

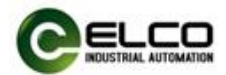

6) Users can directly use the ISDU column on the page to define the parameters of the IO-Link slave to be modified through Index and Subindex, and then read or write values in Data.

| ✓ S ELCO DEV | ICE        | × +                    |
|--------------|------------|------------------------|
| ← → C        | 🛆 Not secu | re 192.168.0.11/webif/ |
| C ELCO       | )          |                        |
| Home         | >          | ISDU                   |
| SLOT INFO    | ~          | Index(dec):            |
| Dupload      | >          | 65                     |
| (i) About    | >          | Subindex(dec):         |
|              |            | Result<br>Read O Write |
|              |            | Data(hex):             |
|              |            | f0 f0                  |
|              |            | Apply Clear            |
|              |            | ОК                     |

7) Users can also visually edit the ISDU parameters of IO-Link slave by importingIO-Link device IODD files. Click the "Choose File" button to import the preparedIODD file. Once successful, you can see the ISDU parameters of the IO-Link slave.

| 👻 🕲 ELCO DEVI | CE         | × +                    |        |                                                    |      |                       | -         | ø  | × |
|---------------|------------|------------------------|--------|----------------------------------------------------|------|-----------------------|-----------|----|---|
| ← → C         | ∆ Not secu | re 192.168.0.11/webif/ |        |                                                    |      | ९ 🕁                   | Ď         |    | : |
| C ELCO        |            |                        |        |                                                    |      |                       |           |    |   |
| Home          | >          | ParameterMenu          |        |                                                    | C    | 100se File Balluff-BN | IDD1.1.xr | nl |   |
| SLOT INFO     | ~          | NAME                   | INDEX  | INPUT/OUTPUT                                       | UNIT | Read A                | 11        |    |   |
| n Upload      | >          | Inversion (rw)         | 64 (0) | See below childs                                   |      |                       |           |    |   |
| () About      | >          | Port 0 - Pin 4         | 64 (1) | Input not inverted(false) Input inverted(true)     |      | Write                 | Read      |    |   |
|               |            | Port 1 - Pin 4         | 64 (2) | ●Input not inverted(false)○Input inverted(true)    |      | Write                 | Read      |    |   |
|               |            | Port 2 - Pin 4         | 64 (3) | ●Input not inverted(false)○Input inverted(true)    |      | Write                 | Read      |    |   |
|               |            | Port 3 - Pin 4         | 64 (4) | ● Input not inverted(false) ○ Input inverted(true) |      | Write                 | Read      |    |   |
|               |            | Port 4 - Pin 4         | 64 (5) | Input not inverted(false) O Input inverted(true)   |      | Write                 | Read      |    |   |
|               |            | Port 5 - Pin 4         | 64 (6) | ●Input not inverted(false)○Input inverted(true)    |      | Write                 | Read      |    |   |
|               |            | Port 6 - Pin 4         | 64 (7) | Input not inverted(false) Input inverted(true)     |      | Write                 | Read      |    |   |

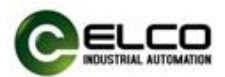

8) You can obtain all the current ISDU values of IO-Link slave by clicking the "Read All" button, but a large number of parameters can result in a long reading time. It is recommended to read and write the corresponding ISDU parameters through the "Read" or "Write" button corresponding to each parameter.

| 👻 🕲 ELCO DEV | /ICE       | × +                     |        |                                                                    |      | 4                     | -      | ø   | ×   |
|--------------|------------|-------------------------|--------|--------------------------------------------------------------------|------|-----------------------|--------|-----|-----|
| ← → C        | A Not secu | ure 192.168.0.11/webif/ |        |                                                                    |      | ९ ☆                   | Ð      |     | ) : |
| C ELCO       | )          |                         |        |                                                                    |      |                       |        |     |     |
| A Home       | >          |                         |        |                                                                    |      |                       |        |     |     |
| SLOT CONFIG  | >          | ParameterMenu           |        |                                                                    |      | Choose File Balluff-E | NIDD1. | xml |     |
| SLOT INFO    | ~          | NAME                    | INDEX  | INPUT/OUTPUT                                                       | UNIT | Read                  | I All  |     |     |
| DUpload      | >          | Inversion (rw)          | 64 (0) | See below childs                                                   |      |                       |        |     |     |
| () About     | >          | Port 0 - Pin 4          | 64 (1) | Input not inverted(false) Input inverted(true)                     |      | Write                 | Read   |     |     |
|              |            | Port 1 - Pin 4          | 64 (2) | Input not inverted(false) Input inverted(true)                     |      | Write                 | Read   |     |     |
|              |            | Port 2 - Pin 4          | 64 (3) | Input not inverted(false) Input inverted(true)                     |      | Write                 | Read   |     |     |
|              |            | Port 3 - Pin 4          | 64 (4) | Input not inverted(false) O Input inverted(true)                   |      | Write                 | Read   |     |     |
|              |            | Port 4 - Pin 4          | 64 (5) | Input not inverted(false) O Input inverted(true)                   |      | Write                 | Read   |     |     |
|              |            | Port 5 - Pin 4          | 64 (6) | <ul> <li>Input not inverted(false) Input inverted(true)</li> </ul> |      | Write                 | Read   |     |     |
|              |            | Port 6 - Pin 4          | 64 (7) | Input not inverted(false) Input inverted(true)                     |      | Write                 | Read   |     |     |

9) After each parameter, there will be corresponding colored dots to represent the status of this parameter. No dots represent offline values, green dots represent newly written values, and yellow dots represent read values.

| CO DEV      | 'ICE       | × +                    |         |                                 |       | -    | × |
|-------------|------------|------------------------|---------|---------------------------------|-------|------|---|
| ← → C       | A Not secu | re 192.168.0.11/webif/ |         |                                 | ۹ 🕁   | Ð    | : |
| C ELCO      | )          |                        |         |                                 |       |      |   |
| A Home      | >          | Direction (rw)         | 65 (0)  | See below childs                |       |      |   |
| SLOT CONFIG | >          | Port 0 - Pin 4         | 65 (1)  | ○ Input(false)                  | Write | Read |   |
| SLOT INFO   | ~          | Port 1 - Pin 4         | 65 (2)  | ○ Input(false)                  | Write | Read |   |
| O Upload    | >          | Port 2 - Pin 4         | 65 (3)  | ○ Input(false)                  | Write | Read |   |
| About       | >          | Port 3 - Pin 4         | 65 (4)  | ○ Input(false)                  | Write | Read |   |
|             |            | Port 4 - Pin 4         | 65 (5)  | ○ Input(false)                  | Write | Read |   |
|             |            | Port 5 - Pin 4         | 65 (6)  | ○ Input(false)                  | Write | Read |   |
|             |            | Port 6 - Pin 4         | 65 (7)  | ○ Input(false)                  | Write | Read |   |
|             |            | Port 7 - Pin 4         | 65 (8)  | ● Input(false) 〇 Output(true) ● | Write | Read |   |
|             |            | Port 0 - Pin 2         | 65 (9)  | ● Input(false) 〇 Output(true) • | Write | Read |   |
|             |            | Port 1 - Pin 2         | 65 (10) | Input(false) Output(true)       | Write | Read |   |
|             |            | Port 2 - Pin 2         | 65 (11) | Input(false) Output(true) •     | Write | Read |   |

Note: The operation of modifying ISDU parameters of the IO-Link slave through Webserver can be carried out with the FCEN-8LKM-8A-MP4 module connected to the PLC normally.

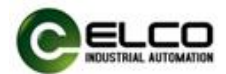

# 6. Alarm diagnosis

#### 6.1 LED fault indicator

With the LED indicator on the FCEN-8LKM-8A-MP4 module, users can easily and quickly determine the current working status of the module. (For the appearance of the indicator, please refer to Section 2.5 "LED Indication Function")

| Name                              | Status       | Meaning                        | Fault cause                                                                                                    |  |
|-----------------------------------|--------------|--------------------------------|----------------------------------------------------------------------------------------------------|--|
|                                   | Yellow       | IO-Link connection OK          | _                                                                                                    |  |
| Expansion<br>channel<br>Indicator | Green        | Ordinary digital signal        | _                                                                                                    |  |
|                                   | Yellow flash | No IO-Link connection          | Check the IO-Link cable connection                                                                                                    |  |
|                                   | Dod          | 1. Short circuit               | 1. Check the cable connection                                                                                                    |  |
| IO-Link                           | Reu          | 2. Output signal overload      | 2. Module channel is damaged                                                                                                    |  |
|                                   | Red flash    | IO-Link connection             | 1. Check the configuration                                                                                                    |  |
|                                   | Neu nash     | incorrect                      | 2.Check IO-Link device status                                                                                                    |  |
| Gateway                           | Green        | Work normally                  | -                                                                                                    |  |
| status<br>Indicator<br>MOD        | Red          | Working abnormally             | <ol> <li>Power supply is abnormal</li> <li>Channel abnormal (short circuit,<br/>overload, etc.)</li> <li>Module is damaged</li> </ol> |  |
| Comm.                             | Green        | Communication normal           | _                                                                                                    |  |
| status<br>Indicator<br>NET        | Red          | Communication<br>abnormal      | <ol> <li>Network cable failure</li> <li>Check the configuration</li> <li>Module is damaged</li> </ol>                                 |  |
| Network<br>status                 | Green        | Network Cable connects normal. | _                                                                                                    |  |
| Indicator<br>Lk1, 2               | Off          | Network cable connects error.  | <ol> <li>Network cable failure</li> <li>Module is damaged</li> </ol>                                                                  |  |
| Comm.<br>data                     | Yellow flash | Data exchange.                 | -                                                                                                    |  |
| Indicator<br>ACT1, 2              | Off          | No data exchange.              | <ol> <li>Check the configuration</li> <li>Check the network hardware</li> </ol>                                                       |  |
| Power                             | Green        | Supply voltage normal          | _                                                                                                    |  |
| supply<br>Indicator               | Red          | Supply voltage abnormal        | <ol> <li>Overvoltage or undervoltage</li> <li>Module is damaged</li> </ol>                                                            |  |
| Us, Ua                            | Off          | No power supply                | 1.Power supply cable failure<br>2. Module is damaged                                                                                  |  |

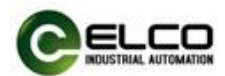

# 6.2 FCEN Module Address Assignment

The default connection name for the FCEN-8LKM-8A-MP4 module is "Control/Status+IOL32+Status". This connection contains the input and output signals and status of the IO-Link master, as well as 32 bytes of data input and output and IO-Link slave status information for each IO-Link port.It contains 394 bytes of INPUT, 260 bytes of OUTPUT, and 100 bytes of CONFIG. The table below lists the various data classifications, which can be found in Chapter 4 for details.

| Byte                                                                            | Input data                                                                                                    | Description                                                                                                    |  |  |
|---------------------------------------------------------------------------------|----------------------------------------------------------------------------------------------------|----------------------------------------------------------------------------------------------------|--|--|
| 0 7                                                                             | Modulo status                                                                                                    | Indicate the status of IO-Link                                                                                                    |  |  |
| 07                                                                              |                                                                                                    | master and IO-Link port.                                                                                                    |  |  |
| 0                                                                               | Input signal of Master                                                                                                    | Process input data for IO-Link                                                                                                    |  |  |
| 09                                                                              | input signal of Master                                                                                                    | Master SIO mode.                                                                                                    |  |  |
| 1057                                                                            | IO-Link Port 0                                                                                                    | Process input data for Port 0.                                                                                                    |  |  |
| 58105                                                                           | IO-Link Port 1                                                                                                    | Process input data for Port 1.                                                                                                    |  |  |
| 106153                                                                          | IO-Link Port 2                                                                                                    | Process input data for Port 2.                                                                                                    |  |  |
| 154201                                                                          | IO-Link Port 3                                                                                                    | Process input data for Port 3.                                                                                                    |  |  |
| 202249                                                                          | IO-Link Port 4                                                                                                    | Process input data for Port 4.                                                                                                    |  |  |
| 250297                                                                          | IO-Link Port 5                                                                                                    | Process input data for Port 5.                                                                                                    |  |  |
| 298345                                                                          | IO-Link Port 6                                                                                                    | Process input data for Port 6.                                                                                                    |  |  |
| 346393                                                                          | IO-Link Port 7                                                                                                    | Process input data for Port 7.                                                                                                    |  |  |
|                                                                                 |                                                                                                    |                                                                                                    |  |  |
| Byte                                                                            | Output data                                                                                                    | Description                                                                                                    |  |  |
| Byte<br>01                                                                      | Output data<br>Module Control                                                                                                    | Description<br>Control the function (diagnosis                                                                                                    |  |  |
| Byte<br>01                                                                      | Output data<br>Module Control                                                                                                    | Description<br>Control the function (diagnosis<br>or restart) of IO-Link port.                                                                                                    |  |  |
| Byte<br>01<br>23                                                                | Output data<br>Module Control<br>Output signal of Master                                                                                                    | DescriptionControl the function (diagnosis<br>or restart) of IO-Link port.Process output data for IO-Link                                                                                                    |  |  |
| Byte<br>01<br>23                                                                | Output data<br>Module Control<br>Output signal of Master                                                                                                    | Description<br>Control the function (diagnosis<br>or restart) of IO-Link port.<br>Process output data for IO-Link<br>Master SIO mode.                                                                                                    |  |  |
| Byte<br>01<br>23<br>435                                                         | Output data<br>Module Control<br>Output signal of Master<br>IO-Link Port 0                                                                                                    | DescriptionControl the function (diagnosis<br>or restart) of IO-Link port.Process output data for IO-Link<br>Master SIO mode.Process output data for Port 0.                                                                                                    |  |  |
| Byte<br>01<br>23<br>435<br>3667                                                 | Output data<br>Module Control<br>Output signal of Master<br>IO-Link Port 0<br>IO-Link Port 1                                                                                           | DescriptionControl the function (diagnosis<br>or restart) of IO-Link port.Process output data for IO-Link<br>Master SIO mode.Process output data for Port 0.Process output data for Port 1.                                                                                                    |  |  |
| Byte<br>01<br>23<br>435<br>3667<br>6899                                         | Output data<br>Module Control<br>Output signal of Master<br>IO-Link Port 0<br>IO-Link Port 1<br>IO-Link Port 2                                                                         | DescriptionControl the function (diagnosis<br>or restart) of IO-Link port.Process output data for IO-Link<br>Master SIO mode.Process output data for Port 0.Process output data for Port 1.Process output data for Port 2.                                                                                                    |  |  |
| Byte<br>01<br>23<br>435<br>3667<br>6899<br>100131                               | Output data<br>Module Control<br>Output signal of Master<br>IO-Link Port 0<br>IO-Link Port 1<br>IO-Link Port 2<br>IO-Link Port 3                                                       | DescriptionControl the function (diagnosis<br>or restart) of IO-Link port.Process output data for IO-Link<br>Master SIO mode.Process output data for Port 0.Process output data for Port 1.Process output data for Port 2.Process output data for Port 3.                                                                                              |  |  |
| Byte<br>01<br>23<br>435<br>3667<br>6899<br>100131<br>132163                     | Output data<br>Module Control<br>Output signal of Master<br>IO-Link Port 0<br>IO-Link Port 1<br>IO-Link Port 2<br>IO-Link Port 3<br>IO-Link Port 4                                     | DescriptionControl the function (diagnosis<br>or restart) of IO-Link port.Process output data for IO-Link<br>Master SIO mode.Process output data for Port 0.Process output data for Port 1.Process output data for Port 2.Process output data for Port 3.Process output data for Port 4.                                                               |  |  |
| Byte<br>01<br>23<br>435<br>3667<br>6899<br>100131<br>132163<br>164195           | Output data<br>Module Control<br>Output signal of Master<br>IO-Link Port 0<br>IO-Link Port 1<br>IO-Link Port 2<br>IO-Link Port 3<br>IO-Link Port 4<br>IO-Link Port 5                   | DescriptionControl the function (diagnosis<br>or restart) of IO-Link port.Process output data for IO-Link<br>Master SIO mode.Process output data for Port 0.Process output data for Port 1.Process output data for Port 2.Process output data for Port 3.Process output data for Port 4.Process output data for Port 5.                                |  |  |
| Byte<br>01<br>23<br>435<br>3667<br>6899<br>100131<br>132163<br>164195<br>196227 | Output data<br>Module Control<br>Output signal of Master<br>IO-Link Port 0<br>IO-Link Port 1<br>IO-Link Port 2<br>IO-Link Port 3<br>IO-Link Port 4<br>IO-Link Port 5<br>IO-Link Port 6 | DescriptionControl the function (diagnosis<br>or restart) of IO-Link port.Process output data for IO-Link<br>Master SIO mode.Process output data for Port 0.Process output data for Port 1.Process output data for Port 2.Process output data for Port 3.Process output data for Port 4.Process output data for Port 5.Process output data for Port 6. |  |  |

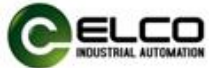

| Byte                   | Config data          | Description                       |  |  |
|------------------------|----------------------|-----------------------------------|--|--|
| 03                     | Module configuration | General configuration for the     |  |  |
|                        |                      | overall module.                   |  |  |
| 435 Port configuration |                      | Pin type and safe state           |  |  |
|                        |                      | configuration for ports.          |  |  |
| 3643                   | IO-Link Port 0       | Configuration for IO-Link Port 0. |  |  |
| 4451                   | IO-Link Port 1       | Configuration for IO-Link Port 1. |  |  |
| 5259                   | IO-Link Port 2       | Configuration for IO-Link Port 2. |  |  |
| 6067                   | IO-Link Port 3       | Configuration for IO-Link Port 3. |  |  |
| 6875                   | IO-Link Port 4       | Configuration for IO-Link Port 4. |  |  |
| 7683                   | IO-Link Port 5       | Configuration for IO-Link Port 5. |  |  |
| 8491                   | IO-Link Port 6       | Configuration for IO-Link Port 6. |  |  |
| 9299                   | IO-Link Port 7       | Configuration for IO-Link Port 7. |  |  |